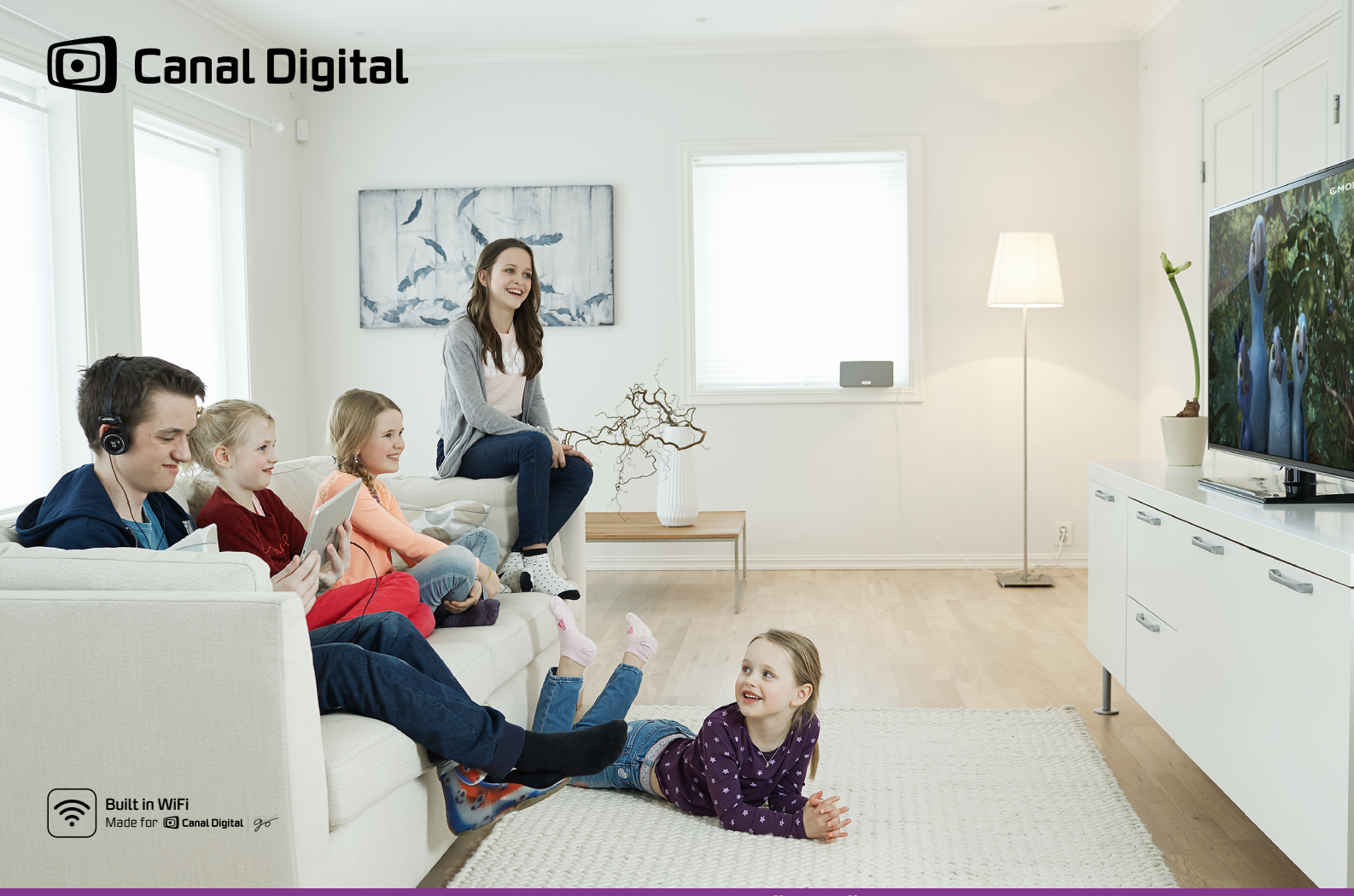

SMART HD -DIGIBOKSI - KÄYTTÖOPAS

# Sisällys

| Aloittaminen                                 | 1  |
|----------------------------------------------|----|
| Liitännät                                    | 3  |
| Asentaminen                                  | 4  |
| Laitteen käyttäminen                         | 4  |
| Tuotteen kuvaus                              | 5  |
| Tuotteen kuvaus                              | 6  |
| Smart HD -digiboksin käyttäminen             | 7  |
| Liitännät                                    | 9  |
| Liittäminen antenniin                        | 10 |
| Liittäminen äänijärjestelmään ja Internetiin | 11 |
| Kiintolevyn liittäminen                      | 12 |
| Ensiasennus                                  | 13 |
| Käyttäminen                                  | 17 |
| Suosikit                                     | 20 |
| Lapsilukko                                   | 21 |
| Ohjelmaopas                                  | 23 |
| Näyttöohjeet                                 | 24 |

| Tallennukset           | 25 |
|------------------------|----|
| Tallennukset           | 26 |
| Katseluajan siirto     | 27 |
| Ohjelman tallentaminen | 28 |
| Canal Digital GO       | 31 |
| Asetukset              | 35 |
| Asetusvalikko          | 36 |
| Omat asetukset         | 37 |
| Tallennusasetukset     | 38 |
| Kieliasetukset         | 39 |
| Sovittimen asetukset   | 40 |
| Asentaminen            | 41 |
| Tekniset tiedot        | 43 |
| Vianetsintä            | 44 |
| Kuvakkeet              | 47 |
| Sanasto                | 48 |
| Turvallisuus           | 50 |
|                        |    |

# Aloittaminen

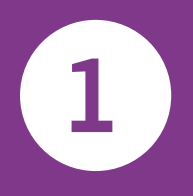

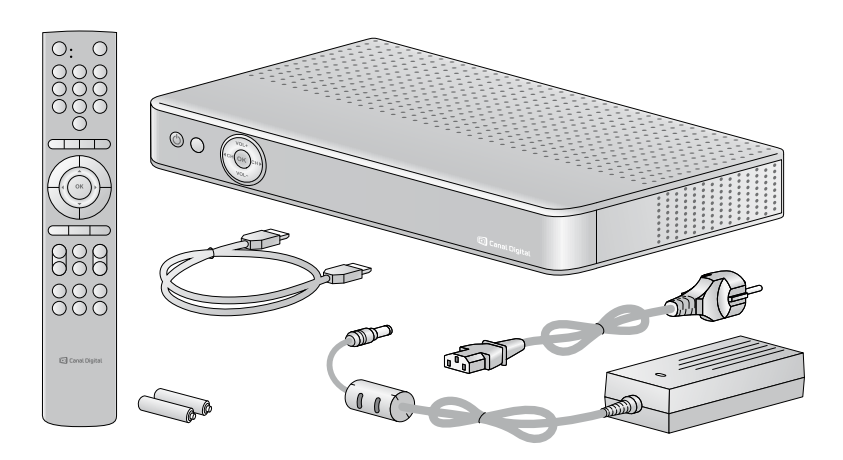

Varmista, että pakkaus sisältää kaikki osat.

#### HDTV

HD-lähetysten vastaanottaminen edellyttää televisiota, joka on "HD ready". Tällaisessa televisiossa on HD Ready -merkintä. Voit tarkistaa televisiosi käyttöoppaasta, tukeeko se teräväpiirtotekniikkaa.

Tallentaaksesi televisio-ohjelmia, tulee Smart HD -digiboksissa olla kiintolevy. Jos Smart HD -digiboksissasi ei ole kiintolevyä ja haluat hankkia sen, voit tilata kiintolevyn Omilta sivuilta tai asiakaspalvelustamme numerosta 0207 699 000.

#### Kun diqiboksissa on kiintolevy

Kun Smart HD -digiboksissasi on kiintolevy, voit tallentaa helposti ohjelmia ja käyttää katseluajan siirtoa. 1 TB:n kiintolevyyn mahtuu 160/500 tuntia (HD/SD) televisio-ohjelmia.

#### Ajansiirto

Kun katsot ohjelmaa suorana lähetyksenä, se tallentuu automaattisesti kiintolevylle. Se tarkoittaa, että voit kelata ohjelmaa taaksepäin, jos sinulta jäi jotain näkemättä, ja voit myös keskeyttää ohjelman katselun, jos haluat jatkaa sen katselua myöhemmin. Keskeytyksen jälkeen voit kelata eteenpäin suoraan lähetykseen.

3 Liitä kaikki kaapelit, ennen kuin liität laitteen pistorasiaan.

Irrota laite aina pistorasiasta, ennen kuin irrotat tai liität kaapeleita.

- 1. Liitä antennikaapelit.
- 2. Liitä laite televisioon HDMI-kaapelilla.

Liitännät

3. Nyt voit liittää laitteen äänijärjestelmään ja halutessasi myös Internetiin, jotta voit käyttää Internet-yhteyttä

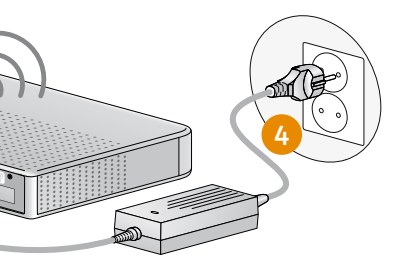

edellyttäviä lisäpalveluja, kuten Canal Digital GO -palvelua.

Liitä laite lopuksi pistorasiaan. 4.

Nyt voit käynnistää laitteen ja television. Tarkista, että olet valinnut televisiossa oikean signaalitulon. Lisätietoja signaalin valinnasta on television käyttöoppaassa.

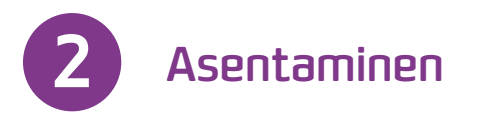

- 1. Odota, kunnes aloitusnäyttö avautuu televisiossa.
- 2. Aloitusnäyttö avautuu hetken kuluttua (enintään minuutin kuluttua). Katso sivua 14, jos aloitusnäyttö ei avaudu.
- 3. Valitse pika-asennus ja noudata näytön ohjeita. On suositeltavaa, että asennuksen aikana laite liitetään Internetiin langattomasti.
- 4. Kanavahaku alkaa automaattisesti. Kun se on valmis, näet, kuinka monta kanavaa löytyi.

#### Helpot näyttöohjeet

Kun näet kuvakkeen 🎎, saat sisältöohjeita painamalla info-näppäintä.

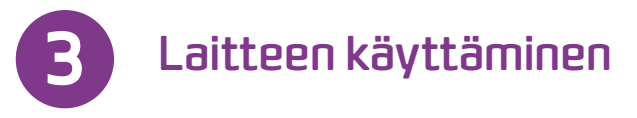

#### Kanavan vaihtaminen

Voit vaihtaa kanavaa eri tavoilla:

- Paina kaukosäätimen numeronäppäimiä.
- Paina näppäimiä + / -.
- Kun infopalkki tulee näkyviin, paina ylös/alas-näppäintä, kun haluat nähdä, mitä ohjelmaa valitulla kanavalla lähetetään. Jos haluat siirtyä valitulle kanavalle, paina paintä.
- Avaa kanavalista painamalla -näppäintä. Valitse kanava (ylös/alas) ja siirry kanavalle painamalla -näppäintä.

#### Infopalkki

- Jos painat **info**-näppäintä, infopalkki tulee näkyviin.
- Jos painat info-näppäintä kaksi kertaa, näet valitun ohjelman lisätiedot.
- Infopalkki sisältää tietoja kanavan nimestä ja paikasta, nykyisestä ja tulevasta ohjelmasta sekä lisätietoja erilaisten kuvakkeiden muodossa.

#### Tallennukset

Jos Smart HD -digiboksissasi on kiintolevy, voit aloittaa ohjelman tallennuksen painamalla kaukosäätimen -näppäintä. Lisätietoja on kohdassa **Tallennukset** sivulla 27.

# Tuotteen kuvaus

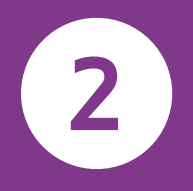

# Tuotteen kuvaus

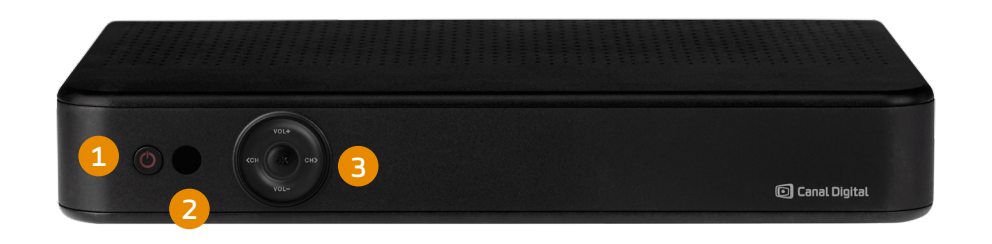

#### 1. Virtapainike

Laite käynnistetään/sammutetaan virtapainikkeesta.

#### 2. IR-vastaanotin

Kaukosäätimen signaalin vastaanottaminen. Vastaanotinta ei saa peittää.

# 3. Näppäimet

**VOL +/-** äänenvoimakkuuden säätäminen.

**CH** ◆ kanavan vaihtaminen.

**OK-**näppäimellä avataan valikkoja ja valitaan vaihtoehtoja.

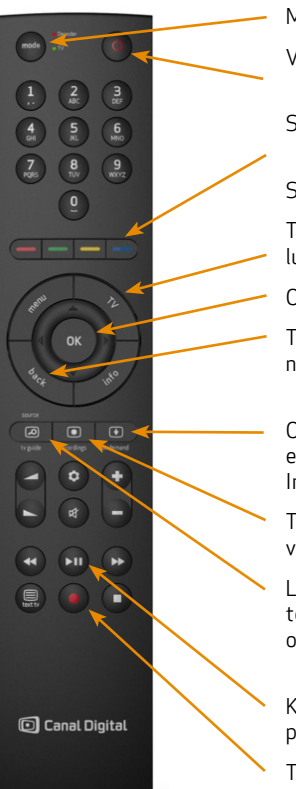

# Smart HD -digiboksin käy

Mode: Ohjaa kaukosäätimellä joko televisiota Virtapainike

Siirtyminen valikoissa ja GO-palvelussa.

Siirry valikoissa navigointiympyrän avulla.

TV: Siirry suoraan televisio-ohjelmaan valikos

lusta.

OK-näppäin: vahvista valinta.

Takaisin: Siirry takaisin edelliselle kanavalle näyttöön.

On Demand: Avaa GO-palvelu, jossa olevia TVelokuvia ja sarjoja voit katsoa milloin tahansa Internet-yhteyttä.

Tallennukset: Selaa ja katso tallenteitasi. Ede vyä.

Lähde/TV-opas: Voit valita oikean tulolähteen televisiota kaukosäätimellä. Voit käyttää ohje ohjaat Smart HD -digiboksia kaukosäätimellä.

Katseluajan siirron näppäimet: keskeytä/toist päin ja kelaa taaksepäin.

Tallenna ohjelma painamalla punaista näppäir

| <b>yttäminen</b><br>ta tai digiboksia.       | Kauł<br>voi c<br>mak<br>mut<br>HD - | kosäätime<br>ohjata tele<br>kuutta. Si<br>taa televis<br>digiboksii | en voi määrittää niin, että sillä<br>vision lähdettä ja äänenvoi-<br>llä voi myös käynnistää tai sa<br>sion. Siirry television ja Smart<br>n välillä Mode-näppäimellä. |
|----------------------------------------------|-------------------------------------|---------------------------------------------------------------------|----------------------------------------------------------------------------------------------------|
|                                              | Kaul                                | kosäätime                                                           | en määrittäminen:                                                                                                    |
|                                              |                                     | Käynnist                                                            | ä televisio.                                                                                                    |
| osta tai GO-palve-                           | 2.                                  | Paina kai<br>kunnes k<br>vilkkuu k                                  | ukosäätimen Mode-näppäintä<br>aukosäätimen merkkivalo<br>aksi kertaa.                                                                                                  |
|                                              | 3.                                  | Syötä tel<br>olevaa lu                                              | levision merkki. Katso alla<br>etteloa.                                                                                                    |
| e tai edelliseen                             |                                     | Pidä kaul<br>painettu                                               | kosäätimen virtanäppäintä<br>na, kunnes televisio sammuu.                                                                                                    |
| V shistmin                                   | 5.                                  | Paina noj<br>visio sarr                                             | peasti OK-näppäintä, kun tele<br>imuu.                                                                                                    |
| sa. Edellyttää                               | Mer                                 | kkien koo                                                           | dit                                                                                                    |
| dellyttää kiintole-                          | Sam<br>LG<br>Sonv                   | isung<br>v                                                          | 0010<br>0011<br>0012                                                                                                    |
| een, kun ohjaat<br>hjelmaopasta, kun<br>llä. | Pana<br>Phili<br>Grur               | ,<br>asonic<br>ips<br>ndig                                          | 0013<br>0014<br>0015                                                                                                    |
| ista, kelaa eteen-                           | JVC<br>Finlu<br>Pion                | JX                                                                  | 0016<br>0017<br>0018                                                                                                    |
| äintä.                                       | Tosh                                | niba                                                                | 0019                                                                                                    |
|                                              |                                     |                                                                     |                                                                                                    |

# Smart HD -digiboksin käyttäminen | 7

# Liitännät

Liitä kaikki kaapelit, ennen kuin liität laitteen pistorasiaan.

Tarkista, että kaikki liitettävät laitteet on irrotettu pistorasiasta, ennen kuin liität ne digiboksiin.

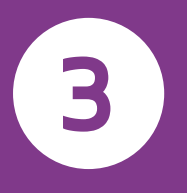

9

# Liittäminen antenniin

# Liittäminen äänijärjestelmään ja Internetiin

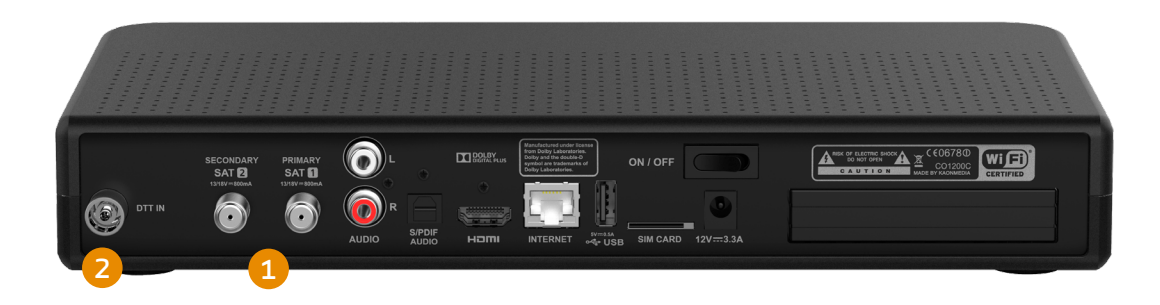

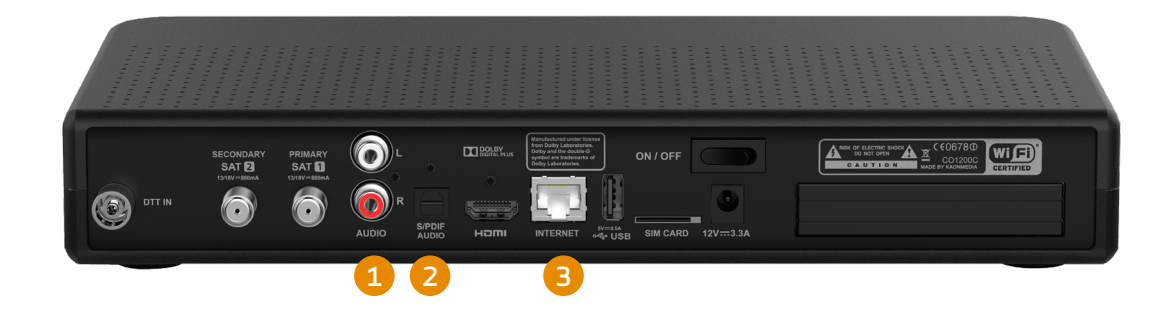

#### 1. Satelliitti

- Liitä antennikaapeli Smart HD -digiboksin takapaneelin SAT1-tuloon.
- Liitä toinen antennikaapeli (jos sellaista on) SAT2-tuloon 2. ja varmista, että molemmat antennikaapelit on liitetty kunnolla.

## 2. Digitaalinen maanpäällinen televisio

Jotta voit vastaanottaa maanpäällisiä ilmaisia TV-kanavia, katolla on oltava tavallinen antenni.

1. Liitä tavallisen TV-antennin antennikaapeli DTT-tuloon.

#### Liittäminen äänijärjestelmään

Liitä laite stereoäänijärjestelmään (1) vakioäänikaapelilla. Liitä oikean (R/punainen) ja vasemman (L/valkoinen) kaapelin toinen pää laitteeseen ja toinen äänijärjestelmään.

Jos haluat toistaa Dolby Surround -ääntä (2), liitä kotiteatterijärjestelmä laitteeseen S/PDIF-kaapelilla.

Paina sen jälkeen menu-näppäintä ja valitse Asetukset,

Sovittimen asetukset ja Ääni. Valitse ääniasetukseksi Dolby Digital Plus.

iitä kaikki kaapelit, ennen kuin liität laitteen pistorasiaan. Irrota laite aina pistorasiasta, ennen kuin irrotat tai liität kaapeleita.

#### Internet-liitäntä

Käyttääksesi digiboksin lisäpalveluita, kuten etätallennusta ja GO-palvelua, on suositeltavaa, että digiboksi liitetään Internetiin. Liitä laite Internetiin Ethernet-kaapelilla (3) tai Wi-Fi-yhteydellä. Ethernet-kaapeleita saa useimmista elektroniikkaliikkeistä

Jos haluat katsella elokuvia, Internet-yhteyden nopeuden on oltava vähintään 3 Mbit/s. HD-sisällölle suositellaan laajakaistaa, jonka nopeus on 5–10 Mbit/s.

Jos haluat muuttaa Internet-tilaustasi, ota yhteyttä Internet-yhteyden tarjoavaan operaattoriisi.

# Kiintolevyn liittäminen

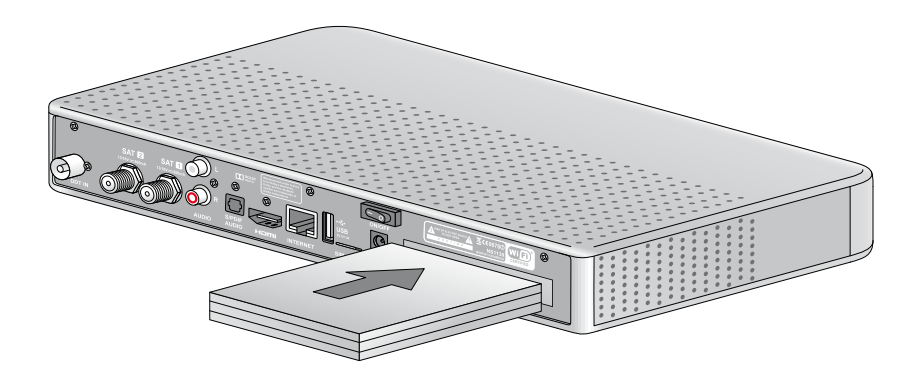

#### Keskeytä, toista, tallenna – ja paljon muuta

Smart HD -digiboksin voi ostaa kiintolevyn kanssa tai ilman. Jo olet ostanut tallentavan Smart HD -digiboksin, laitteessa on kiintolevy. Jos olet ostanut pelkän Smart HD -digiboksin, voit päivittää sen tallentavaksi (PVR) tilaamalla meiltä kiintolevyn.

Kiintolevy kiinnitetään laitteen takapaneeliin.

Kiintolevyllä on 1 TB tallennustilaa, ja siihen mahtuu enintään 160 tuntia HD-ohjelmia (teräväpiirto) tai enintään 500 tuntia SD-ohjelmia (tavallinen tarkkuus).

Kun Smart HD -digiboksissa on kiintolevy, on digiboksi tallentava ja sillä voi myös

- keskeyttää TV-ohjelman live-lähetyksen ja jatkaa katselua kun haluat tai kelata ohjelmaa taaksepäin
- tallentaa TV-ohjelmia
- katsella tallennuksia toisella Smart HD -digiboksilla Follow Me -toiminnon avulla.

# Ensiasennus

- Kun digiboksi on liitetty oikein, tee ensiasennus. •
- Tämä kappale sisältää ensiasennuksen ohjeet. •
- Käynnistä digiboksi ja televisio.
- Valitse oikea signaalitulo televisiosta (kuten HDMI 1). Lisätietoja on television käyttöoppaassa.
- Tämän jälkeen aloitusnäyttö tulee näkyviin.

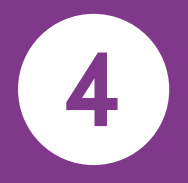

13

# Ensiasennus

# Aloitusnäyttö

Liitä digiboksi televisioon ja sen jälkeen pistorasiaan. Aloitusnäyttö tulee näkyviin hetken kuluttua. Jos et näe aloitusnäyttöä, varmista että oikea signaalitulo on valittu.

Jos et vieläkään näe aloitusnäyttöä, televisio ei ehkä tue digitaalista tekijänoikeussuojaa (HDCP). Lisätietoja on television käyttöoppaassa.

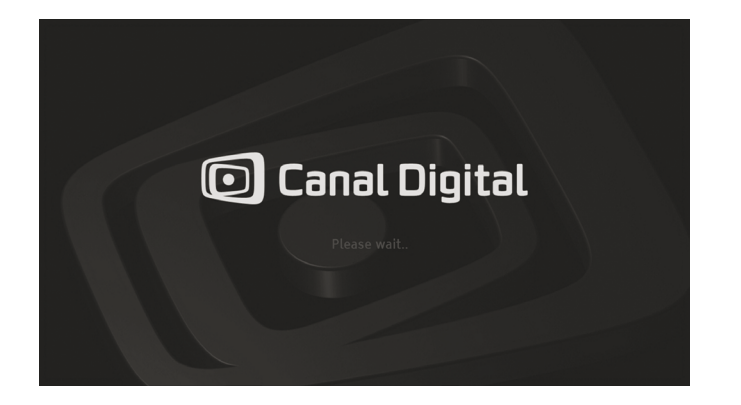

Eikö kuvaa näy? Televisiossa näkyy sen HDMI-portin nimi, johon Smart HD -digiboksin televisioon yhdistävä HDMI-kaapeli on liitetty. Jos käytössä on HDMI 1, valitse television tulosignaaliksi HDMI 1. Jos käytössä on HDMI 2, valitse television tulosignaaliksi HDMI 2 jne. Paina television kaukosäätimen Source (Lähde)- tai Input (Tulo) -näppäintä, kunnes löydät oikean HDMI-lähteen.

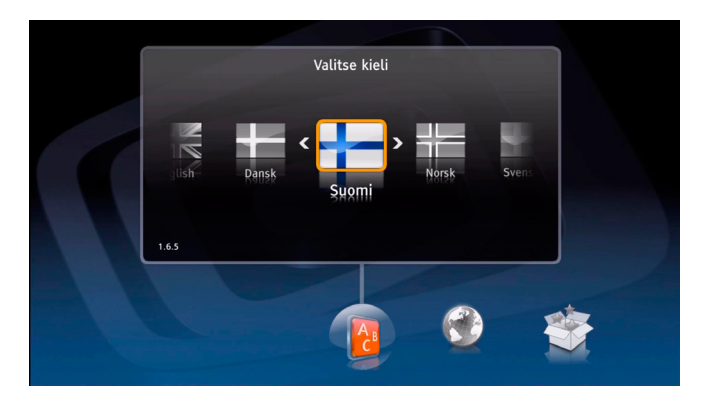

#### Pika-asennus

- 1. Valitse kieli ja maa.
- Valitse pika-asennus. Laite tekee pääosan vaiheista automaattisesti ja käyttää oletusasetuksia.
- 3. Määritä verkkoliitäntä.
- Valitse, haluatko käyttää syvää vai pikavalmiustilaa. Suosittelemme pikavalmiustilaa, koska silloin laite käynnistyy nopeammin ja voit käyttää esimerkiksi etätallennusta.
- 5. Valitse sijainti Follow Me -toimintoa varten.
- Kanavahaku alkaa automaattisesti. Voit lopettaa sen painamalla **OK**-näppäintä.

| Valikon kieli     | Suomi    |  |
|-------------------|----------|--|
| nsisijainen ääni  | Suomi    |  |
| Toissijainen ääni | Englanti |  |
| Tekstitys         | Päällä   |  |
| Takaisin          | Jatka    |  |

## Mukautettu asennus

- 1. Valitse kieli, maa ja Mukautettu asennus.
- 2. Määritä alueelliset asetukset.
- 3. Valitse televisioon sopiva näyttömuoto.
- 4. Määritä verkkoliitäntä.
- Valitse, haluatko käyttää syvää vai pikavalmiustilaa. Suosittelemme pikavalmiustilaa, koska silloin laite käynnistyy nopeammin ja voit käyttää esimerkiksi etätallennusta.
- 6. Valitse sijainti Follow Me -toimintoa varten.
- Valitse antennimääritys ja noudata ohjeita. Kanavahaku alkaa automaattisesti. Voit lopettaa sen painamalla **OK**-näppäintä.

Suosittelemme, että Mukautettua asennusta käyttävät vain sertifioudut asentajamme, jotta palvelua ei asenneta väärin.

#### Valitse näyttömuoto.

Valitse oikea näyttömuoto televisiotasi varten. Etsi oikea asetus kokeilemalla eri vaihtoehtoja ja noudattamalla näytön ohjeita.

#### Valitse antennimääritys

Valittavana on kaksi antennimääritystä. Valitse antenniasennuksen mukaisesti Kaksi antennia tai Yksi antenni. Suosittelemme ensimmäistä vaihtoehtoa, koska se tukee parhaiten PVR-toimintoa.

#### Antennimääritys

Seuraavassa vaiheessa on kunkin antennin lisäasetukset. Useimmiten käytössä on Single Cable -mikroaaltopää.

Jos käytössä on muu antenniasennus, jossa käytetään muuta kuin vakiomuotoista mikroaaltopäätä tai Single cable -asennusta, määritä se manuaalisesti valitsemalla sopivat vaihtoehdot.

Single Cable LNB ja sitten kaista, jota LNB käyttää --> Single Cable -mikroaaltopää ja sitten kaista, jota mikroaaltpää käyttää

#### Lähetinvastaanotin

Viimeinen vaihe ennen kanavahakua on lähetinvastaanottimen määrittäminen. Sen määrittämiseen tarvitaan tarkat parametrit. Tarkista signaalin vahvuus ja laatu mittareista ja varmista, että signaali tunnistetaan.

#### Kanavahaku

Tee kanavahaku, jotta voit katsella televisiota. Laite hakee automaattisesti kaikki kanavat valittujen parametrien mukaisesti. Kun haku on valmis, näet, kuinka monta kanavaa löytyi.

Jos kanavahaussa on ongelmia, näet virheilmoituksen.

# Käyttäminen

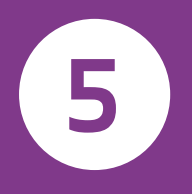

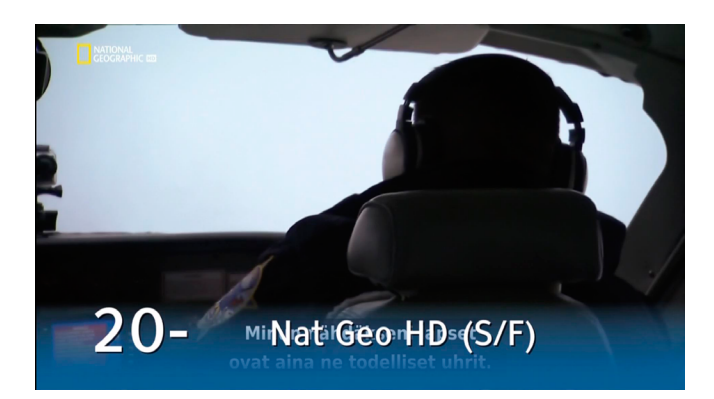

# Kanavan vaihtaminen

Voit vaihtaa kanavaa eri tavoilla:

- Paina kaukosäätimen numeronäppäimiä.
- Paina näppäimiä + / -.
- Infopalkin näkyessä voit selata kanavia ja valitun kanavan ohjelmatietoja nuolinäppäimillä. Jos haluat siirtyä valitulle kanavalle, paina näppäintä.
- Avaa kanavalista painamalla -näppäintä. Valitse kanava ja paina -näppäintä.
- Valitse kanava ohjelmaoppaassa nuoli- tai numeronäppäimillä. Näytä valittu kanava painamalla näppäintä kaksi kertaa.

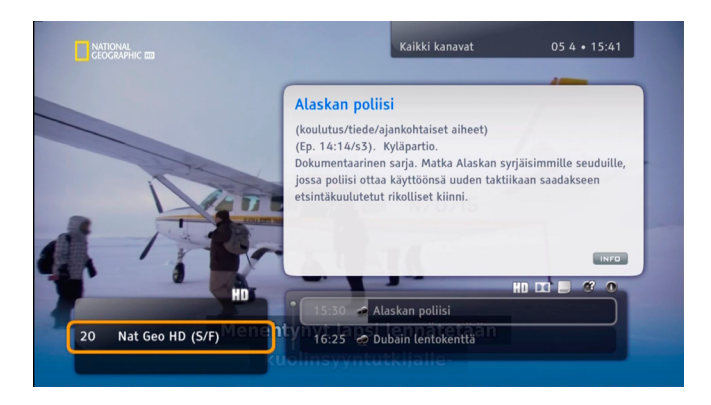

#### Infopalkki

Infopalkki näkyy ruudun alareunassa aina, kun vaihdat kanavaa tai painat **info**-näppäintä. Näet palkissa kanavan nimen ja paikan, nykyisen ja tulevan ohjelman sekä joitakin kuvakkeita. Kuvakkeet on selitetty kohdassa Kuvakkeiden selitykset sivulla 49.

Jos painat **info**-näppäintä kaksi kertaa, näet valitun ohjelman lisätiedot.

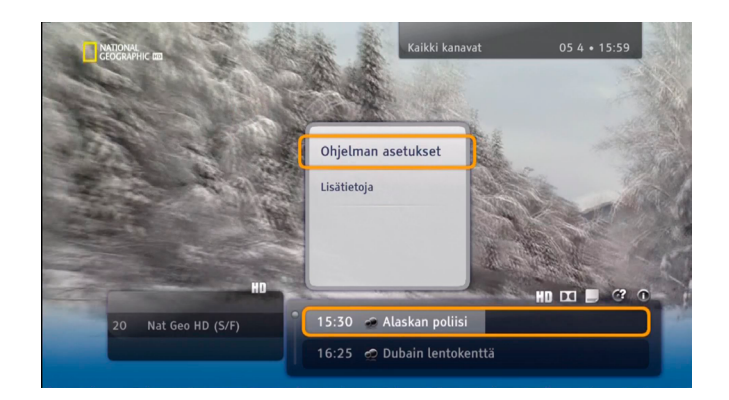

# Komentolista

Avaa komentolista painamalla -näppäintä, kun ohjelma, kanava tai tallennus on valittu. Voit valita listasta eri toimintoja valittua kohdetta varten. Toiminnot vaihtelevat sen mukaan, missä komentolista avataan (infopalkissa, tallennuksissa tai ohjelmaoppaassa). Jos digiboksissasi on kiintolevy, voit valita esimerkiksi Tallenna ohjelma, Ajasta tallennus, Muuta nimeä tai Toista.

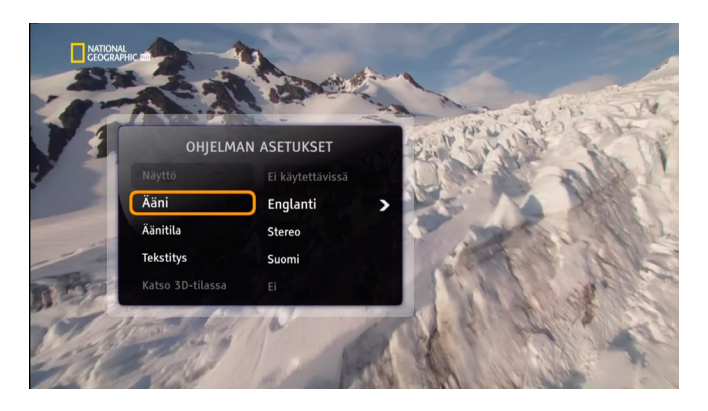

# Ohjelman asetukset

Ohjelman aikana voit muuttaa tarvittaessa äänen tai tekstityksen kieltä, TV:n kuvasuhdetta tai teksti-tv:n kieltä. Muuta näitä asetuksia seuraavasti:

- Avaa Ohjelman asetukset -ikkuna painamalla o -näppäintä.
- Valitse muutettava kohde painamalla ylös/alas-näppäintä.
- Muuta valintaa painamalla vasemmalle/oikealle.
- Vahvista muutokset painamalla -näppäintä.
- Paina **back**-näppäintä, jos haluat jatkaa television katselua tallentamatta muutoksia.

# Suosikit

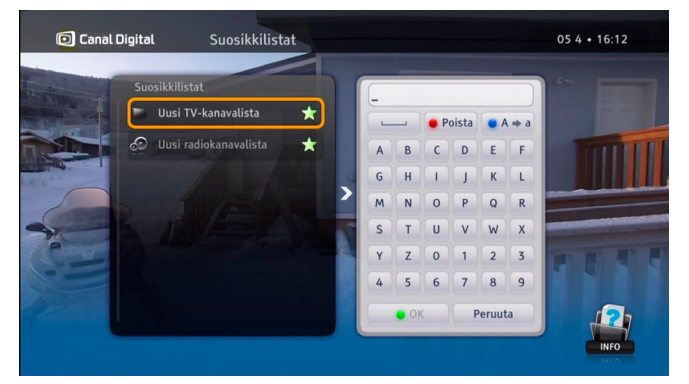

Voit luoda useita suosikkilistoja kanavista, joita katselet usein. Voit luoda esimerkiksi listan urheilua varten ja toisen lapsia varten.

- 1. Paina **menu**-näppäintä, valitse **Asetukset** ja **Suosikkilistat** ja paina -näppäintä.
- 2. Valitse **Uusi TV-kanavalista** tai **Uusi radiokanavalista** ja paina OK-näppäintä.
- 3. Paina **nuolinäppäimiä** ja on-näppäintä ja anna nimi uudelle listalle. Valitse sitten OK. Voit käyttää kaukosäätimen aakkosia tekstiviestityyliin.
- Valitse sitten kanavat. Merkitse valittu kanava nuoli- tai numeronäppäimillä ja lisää se listaan painamalla --näppäintä. Voit vierittää kanavalistan sivuja näppäimillä + / -.
- 5. Paina **back**-näppäintä, kun olet valmis.

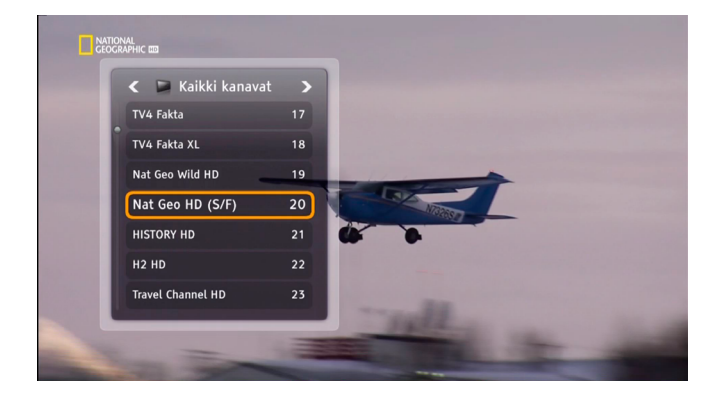

# Kanavalistojen muuttaminen

Digiboksissa on kaksi kanavalistaa: Kaikki kanavat ja Radiokanavat. Voit rajoittaa kanavalistaa seuraavasti:

- 1. 🛛 Avaa kanavalista painamalla 💽 -näppäintä.
- 2. Paina vasenta/oikeaa nuolinäppäintä ja valitse lista.
- 3. Valitse kanava ylä- tai alanuolinäppäimillä tai numeronäppäimillä.
- 4. Paina -näppäintä.

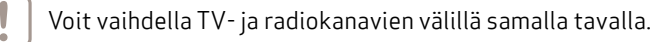

# Lapsilukko

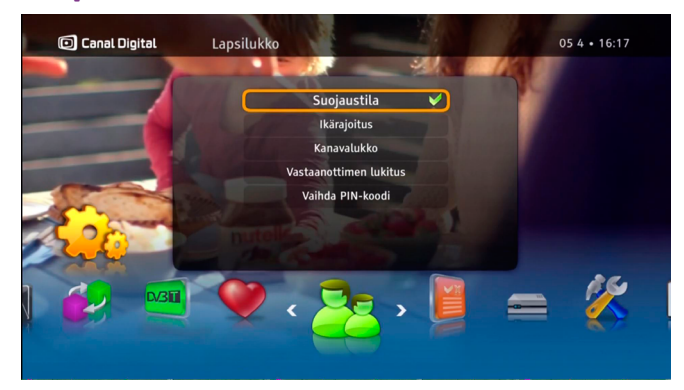

# lkärajoitukset

Ota käyttöön kanavalukko valitsemalla suojaustilaksi Aktiivinen.

Kun lapsilukko on käytössä, lapset voivat katsoa ohjelmia, jotka ovat määritettyjen ikärajojen mukaisia.

Lapsilukon määrittäminen:

- 1. Paina **menu**-näppäintä, valitse Asetukset ja **Lapsilukko**. Jos Suojaustila on Aktiivinen, anna PIN-koodi.
- 2. Valitse Ikärajoitus.
- 3. Valitse ikärajoitus ja paina -näppäintä.

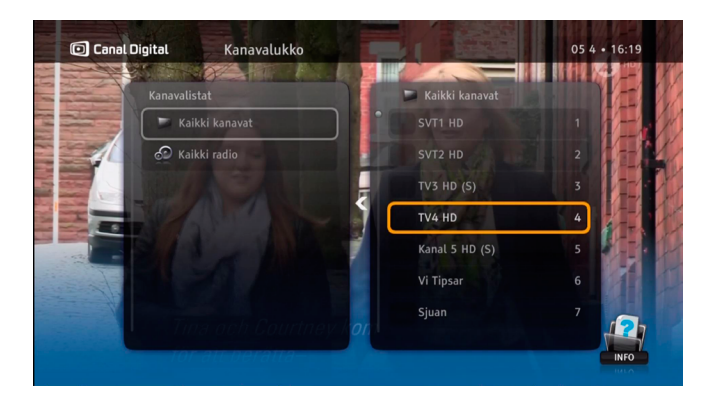

# Kanavalukko

. .

Ota käyttöön kanavalukko valitsemalla suojaustilaksi Aktiivinen.

Kanavalukon määrittäminen:

- 1. Paina **menu**-näppäintä ja valitse **Asetukset** ja **Lapsilukko**. Jos suojaustila on Aktiivinen, anna PIN-koodi.
- 2. Valitse Kanavalukko ja Kaikki kanavat.
- 3. Valitse lukittava kanava **ylös/alas**-näppäimellä. Paina sitten a-näppäintä.
- 4. Tallenna asetukset ja poistu valikosta painamalla **TV-näppäintä.**
- 5. Ohjelmat/kanavat avautuvat, kun oikea PIN-koodi annetaan. **Oletuksena käytettävä PIN-koodi on 1234.**

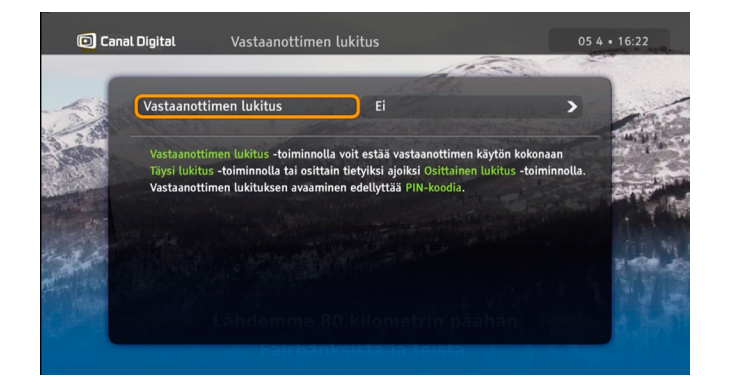

# Vastaanottimen lukitus

Jotta laitteen vastaanottimen lukituksen voi ottaa käyttöön, suojaustilaksi on valittava Aktiivinen.

- . Avaa päävalikko painamalla menu-näppäintä. Valitse Asetukset ja sitten Lapsilukko.
- 2. Anna PIN-koodi.

i i

 Käytä vastaanottimen lukitusta, kun haluat estää koko vastaanottimen käytön (Täysi lukitus) tai sallia sen käytön vain tiettyinä aikoina (Aikalukitus).

Laitetta ei voi avata ilman oikeaa PIN-koodia.

054 • 16:24 Canal Digital Vaihda PIN-koodi 000 Nykvinen PIN-koodi Uusi PIN-kood Vahvista uusi PIN-koodi

# Muuta PIN-koodia

Jotta voit muuttaa PIN-koodia, sinun on tiedettävä käytössä oleva PIN-koodi.

PIN-koodin muuttaminen:

- 1. Avaa päävalikko painamalla menu-näppäintä. Valitse Asetukset ja sitten Lapsilukko.
- 2. Valitse Muuta PIN-koodia.
- 3. Anna nykyinen PIN-koodi.
- 4. Vahvista uusi PIN-koodi antamalla se kaksi kertaa.

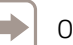

Oletuksena käytettävä PIN-koodi on 1234.

# Ohjelmaopas

|   | 🖸 Canal Digital   |    | Kaikki kanavat          |                         |                 | 05 4 • 16:26          |
|---|-------------------|----|-------------------------|-------------------------|-----------------|-----------------------|
| 1 | Tänään            |    | 16:00                   | 16:30                   | 17:00           |                       |
|   | TLC Sverige HD    | 16 | Städpatrullen           |                         | Min kat         | t från helvetet       |
|   | TV4 Fakta         | 17 | De nya veterinärerna    | De nya veterinäre       | na Bubber       | granskar Danmark      |
|   | TV4 Fakta XL      | 18 |                         | Märkliga prylar - New   | South beach tow | South beach tow       |
|   | Nat Geo Wild HD   | 19 | Wild 24                 | Egypt's Des             | ert Land        | Mon                   |
|   | Nat Geo HD (S/F)  | 20 | 20 Dubain lentokenttä   |                         |                 | Lentotu               |
|   | HD                |    | 16:25 - 17:20 (Ep. 5:1  | 0/s2). Vialliset koneet |                 |                       |
|   |                   |    |                         |                         |                 | ed HD (               |
|   | HISTORY HD        | 21 | Pawn Stars              | Pawn Stars              | Pawn St         | tars Australia        |
|   | H2 HD             | 22 | America's Book of Secre | ts                      | Brad Me         | eltzer's Lost History |
|   | Travel Channel HD | 23 | Building Alaska         |                         | Ultimat         | e Braai Master        |
|   |                   |    |                         |                         |                 |                       |

Ohjelmaopas on sähköinen ohjelmaopas (EPG), joka sisältää kaikkien kanavien ohjelmatiedot.

TV-kanavayhtiöt tuottavat oppaan sisällön.

Avaa TV-opas painamalla kaukosäätimen **tv guide** -näppäintä.

Oikealla on taulukko, jossa kuvataan EPG-toiminnot sekä näppäimet, joilla voit käyttää ohjelmaoppaan toimintoja.

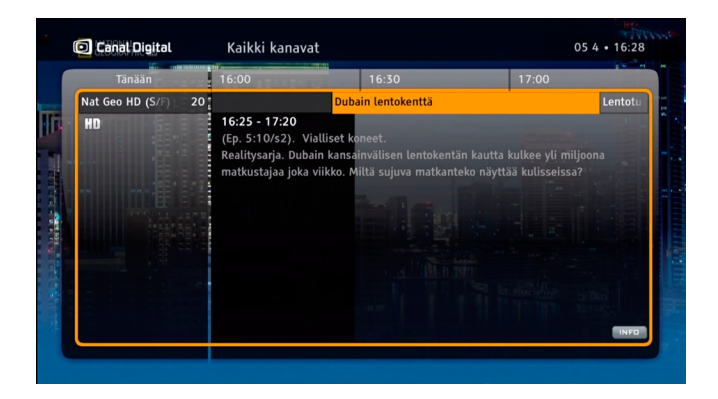

- Näppäin Toiminto
- Nuolet Selaa kanavia ja ohjelmia.
- Vihreä Siirry edelliseen päivään.
- Punainen Siirry seuraavaan päivään.
- Info Näytä valitun ohjelman lisätiedot.
- OK Avaa valikko ja vahvista valinta.

# Nävttöohjeet

Digiboksin ohjevalikossa on lisätietoja tallentavan digiboksin toiminnoista

Avaa ohjevalikko siirtymällä päävalikkoon ja valitsemalla ohje vasemmalla/oikealla näppäimellä ja 💿 valitsemalla . Ohjevalikossa voit selata ohjevaihtoehtoja nuolinäppäimillä. Vahvista valinta painamalla o-näppäintä.

näkyy näytössä, voit katsoa lisäohieita painamalla info-näppäintä.

| 1 |                                                         |     |
|---|---------------------------------------------------------|-----|
|   | Miten vastaanotinta käytetään?                          |     |
|   | Infopalkissa näytettävät kuvakkeet                      | -   |
| 1 | Kanavalistojen käyttäminen                              | 100 |
| 1 | Dolby Digital Plus -äänen käyttäminen                   | K   |
| I | Tuetut resoluutiot                                      |     |
|   | Mitä ajansiirto tarkoittaa?                             |     |
|   | Miten ohjelmia tallennetaan ja tallennuksia ajastetaan? |     |

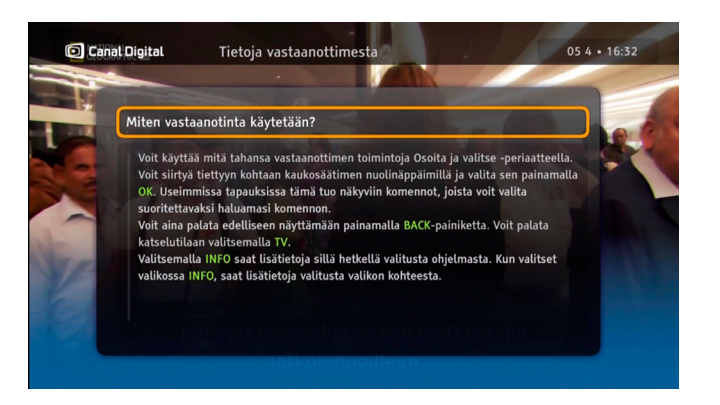

# Tallennukset

Jos digiboksissa on kiintolevy, voit tallentaa sillä jopa 500 tuntia TV-ohjelmia.

Jos sinulla on Single Cable -mikroaaltopää, sinun ei tarvitse käyttää signaalinjakoa molempiin virittimiin. Jos sinulla on vanha Universal -mikroaaltopää, sinun täytyy liittää molemmat antennikaapelit, jotta voit tallentaa yhtä ohjelmaa samaan aikaan, kun katselet toista ohjelmaa, ja jotta TV-opas toimii. Digiboksilla voi tallentaa ainoastaan, jos siinä on kiintolevy.

Tallentavalla digiboksilla voit:

• Katsella yhtä ohjelmaa samaan aikaan, kun tallennat toista. Tallentaa kahta ohjelmaa samaan aikaan.

Voit käyttää seuraavia tallennusasetuksia:

- Tallentaa suoraan katsomasi ohjelman.
- Ohjelmoida tallennuksia ohjelmaoppaassa (EPG).
- Tehdä sarjatallenteita jaksot tallennetaan sitä mukaan kuin ne lähetetään.
- Ohjelmoida tallennuksia manuaalisesti.
- Tallentaa etänä ohjelmoi tallennukset Internetissä tai matkapuhelimessa.

# 6

# Tallennukset\*

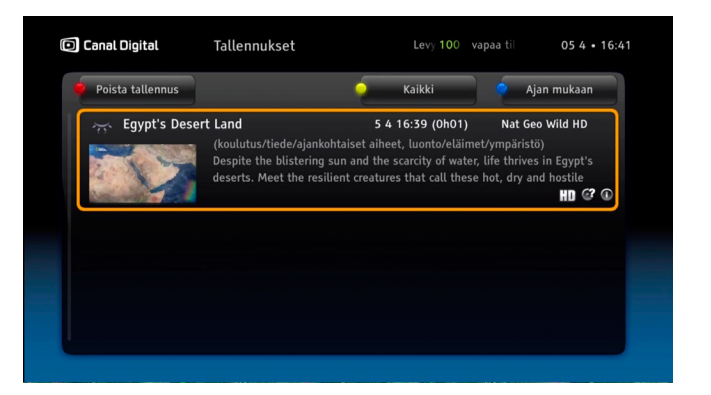

Ohjelmat tallennetaan sisäiselle kiintolevylle. Kiintolevyn kapasiteetti on 1 teratavua, joten siihen mahtuu jopa satoja\* tunteja TV-ohjelmia. Jotta voit tallentaa ohjelmia, Smart HD -digiboksissa on oltava kiintolevy. Lisätietoja kiintolevyn hankkimisesta on sivulla 2.

Avaa tallennuslista valitsemalla **Tallennukset**. Kaikki tallennukset on merkitty silmäsymbolilla, ja kaikki ajastetut tulevat tallennukset on merkitty punaisella kellosymbolilla. Sarjat tallennetaan automaattisesti kansioihin.

Voit lajitella listan **sinisellä** merkityllä näppäimellä esimerkiksi ajan, nimen, kanavan tai genren mukaan. Painamalla **keltaista** näppäintä voit näyttää kaikki tallennukset, kaikki tallentamasi ohjelmat tai vain tallenteet, joita et ole katsonut. Voit myös näyttää vain kansiot. Voit poistaa tallennuksia painamalla **punaista** näppäintä.

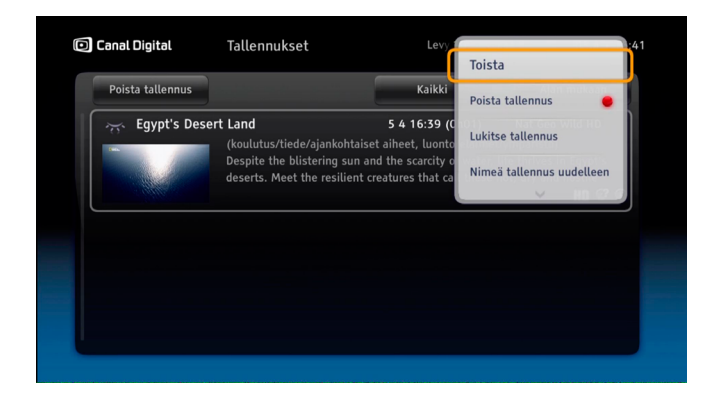

Avaa tallennusasetukset painamalla -näppäintä. Voit esimerkiksi toistaa, keskeyttää, poistaa, määrittää tai lukita tallennuksia.

Tallennuslistassa käytetään erilaisia kuvakkeita. Lisätietoja kuvakkeista on kohdassa **Kuvakkeiden selitykset** sivulla 47.

Katsoessasi tallennusta voit siirtyä ohjelmassa eteen- tai taaksepäin painamalla vasenta tai oikeaa nuolinäppäintä. **Tallennusasetukset**-valikossa voit muuttaa siirtymisen pituutta.

\* Toiminnot ovat käytettävissä vain, jos digiboksissa on kiintolevy. Voit tallentaa noin 160–500 tuntia sen mukaan, tallennatko HD- tai SD-laatuisena.

# Katseluajan siirto\*

Kun katsot ohjelmaa suorana lähetyksenä, se tallentuu automaattisesti kiintolevylle. Sen ansiosta voit keskeyttää ohjelman ja jatkaa katsomista myöhemmin menettämättä sekuntiakaan. Voit myös kelata ohjelmaa takaisinpäin ja katsoa sitä uudelleen kuin katsoisit DVD-levyä.

.

Voit kelata eteenpäin vain suoraan lähetykseen asti.

Huomaa, että tallennettu sisältö poistetaan, jos vaihdat kanavaa.

Voit muuttaa ajansiirtopuskurin pituutta. Pitkä ajansiirtopuskuri vie tavallista enemmän tilaa kiintolevyllä, jolloin tallennuksille jää vähemmän tilaa. Puskurin oletusarvoinen pituus on kaksi tuntia. Jos haluat muuttaa puskuria, avaa päävalikko valitsemalla **menu**. Valitse Asetukset \ Omat asetukset \ Tallennusasetukset (sivu 40).

Katseluajansiirto-tilassa näkyy oikealla näkyvä palkki. Siitä näet, mitä kohtaa ohjelmasta katsot.

Katseluajan siirto toimii myös radiokanavilla, joten voit keskeyttää ja kelata radio-ohjelmia, jos haluat kuunnella jotain uudelleen.

\* Toiminnot ovat käytettävissä vain, jos digiboksissa on kiintolevy.

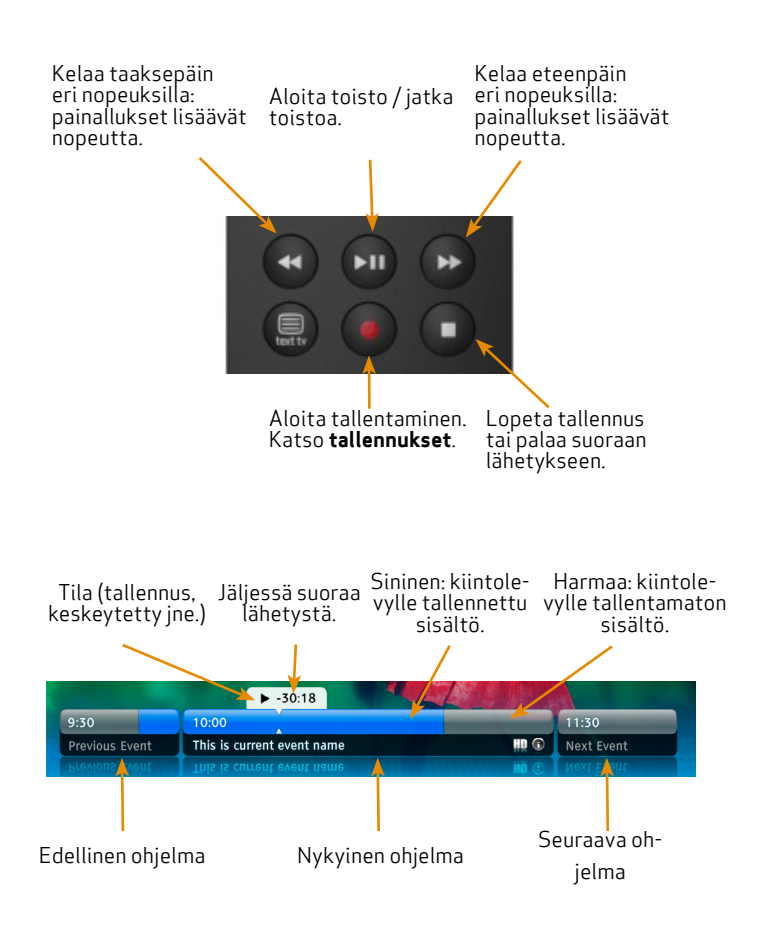

Ajansiirto | 27

# Ohjelman tallentaminen\*

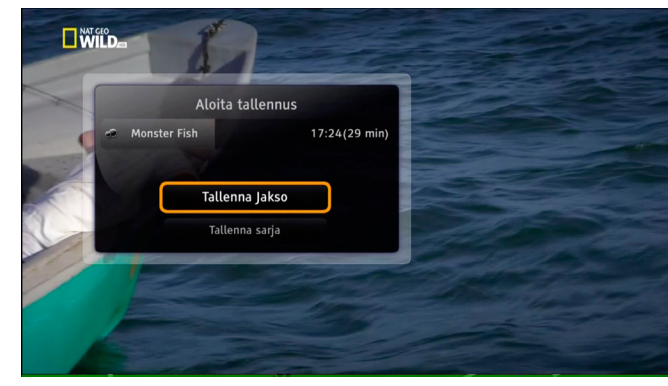

# Tallenna suoraan nyt katsomasi ohjelma.

Jos haluat tallentaa ohjelman suoraan, paina 💽-näppäintä katsoessasi ohjelmaa. Ohjelma tallentuu siitä asti, kun siirryit nykyiselle kanavalle. Voit lopettaa tallennuksen painamalla näppäintä ja vahvistamalla painamalla — näppäintä.

Jos ohjelma on TV-sarjan jakso, voit valita, tallennatko koko sarjan tai vain yhden jakson.

Kun tallennus on alkanut, voit vaihtaa kanavaa sen vaikuttamatta tallennukseen.

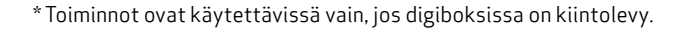

|                       |    | 17:30                       | 18:00                 | 18:30                        |
|-----------------------|----|-----------------------------|-----------------------|------------------------------|
| ID Investigation Disc | 14 | Jag kom nästan undan        |                       | and the second second second |
| Discovery HD (S)      |    | Mythbusters                 | Katso                 |                              |
| TLC Sverige HD        | 16 | Min katt från helvetet      | Tallenna ohielma      | 55.0723                      |
| TV4 Fakta             |    | Bubber granskar Danmark     | 20011-01-01-01-0      | orottsplats USA              |
| TV4 Fakta XL          | 18 | Märkliga prylsamlare        | Tallenna sarja        | De giriga                    |
|                       |    | 17:30 - 18:00 (koulutus/ti  | e<br>Ajasta tallennus | 2:6).Dead as a toenail.      |
| Nat Geo Wild HD       | 19 | 🚳 Monster Fish              | Ohjelmahaku           |                              |
| Nat Geo HD (S/F)      | 20 | Lentoturmatutkinta          | Tukonin ku            | ncamaat                      |
| HISTORY HD            | 21 | Pawn Stars Australia        | American Pickers      |                              |
| H2 HD                 | 22 | Brad Meltzer's Lost History | Ancient Aliens        |                              |

## Ohjelman tai sarjan tallentaminen

Tässä tallennusvaihtoehdossa voit tallentaa ohjelman käyttämällä TV-kanavan antamia aloitus- ja lopetusaikoja. Voit aloittaa tallennuksen infopalkista tai ohjelmaoppaasta.

Sarjat on merkitty e-symbolilla infopalkissa ja ohjelmaoppaassa. Tallenna sarjoja valitsemalla Tallenna sarja. Vaihtoehto näkyy vain, jos ohjelman tiedoissa ilmoitetaan, että kyse on sarjan jaksosta. Jos valitset Tallenna sarja, myös sarjan tulevat jaksot tallennetaan, jos kiintolevyllä on tilaa ja jos mitkään tallennusristiriidat eivät estä sitä.

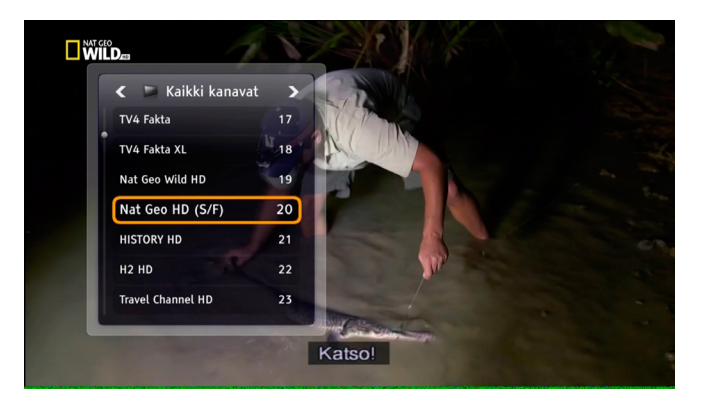

#### Kahden ohjelman tallentaminen yhtä aikaa

Voit tallentaa kahta ohjelmaa samaan aikaan. kun katsot tai tallennat kolmatta ohjelmaa\*.

Jos haluat katsoa jotain muuta kuin kahta tallennettavaa ohjelmaa, voit tehdä seuraavia:

Katsoa kolmatta ohjelmaa.\*

Kun tallennat kahta ohjelmaa yhtä aikaa, voit niiden lisäksi katsella rajoitettua\* määrää kanavia. Käytettävissä olevat kanavat on merkitty kanavalistaan ja ohjelmaoppaaseen.

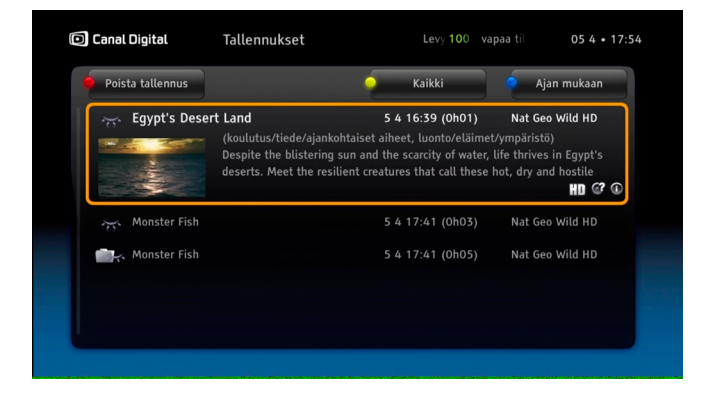

katsoa tallennetta Avaa tallennuslista valitsemalla Tallennukset.

<sup>\*</sup> Jotkin kanavat käyttävät samaa taajuutta. Kolmannen ohjelman kanavan pitää käyttää samaa taajuutta kuin jommankumman tallennettavista ohjelmista.

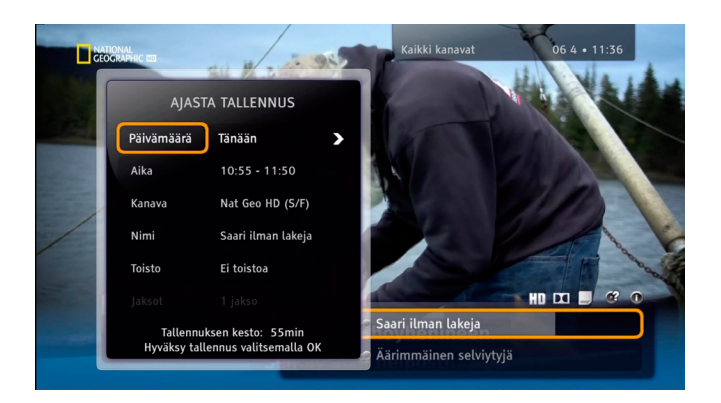

# Ajasta tallennus

Tällä vaihtoehdolla voit tallentaa ohjelman aika-asetuksilla (kuten aloitus- tai lopetusaika), jotka voit valita itse. Tämä tallennustapa on tallennusasetuksissa. Paina P-näppäintä ja valitse infopalkissa, My TV:ssä tai ohjelmaoppaassa Ajasta tallennus.

Jos tallennat sarjan, valitse tallennus ohjelmaoppaassa. Silloin kaikki jaksot tallennetaan, vaikka lähetysaika muuttuisi. Jos tallennat sarjaa ajastamalla, et voi hyödyntää tätä toimintoa.

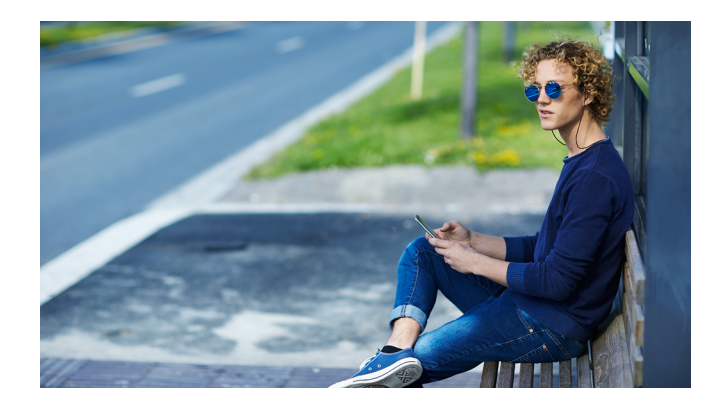

# Etätallennus

Voit tehdä ajastuksia myös Internetissä tai älypuhelinsovelluksella.

Voit aloittaa etätallennuksen käytön lataamalla GO-mobiilisovelluksen Applen App Storesta tai Googlen Play-kaupasta.

Lisätietoja etätallennuksesta ja sisäänkirjautumisesta on Canal Digitalin verkkosivustolla.

# Canal Digital GO

Canal Digital GO -palvelun kautta voit vuokrata elokuvia ja katsoa suosikkiohjelmiasi valitsemanasi ajankohtana. Palvelun käyttäminen edellyttää Internet-yhteyttä.

Lisätietoja on osoitteessa canaldigital.fi

GO-palvelua kehitetään koko ajan, ja sen vuoksi tämän luvun tiedot voivat poiketa tämän hetkisestä palvelusta.

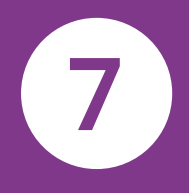

31

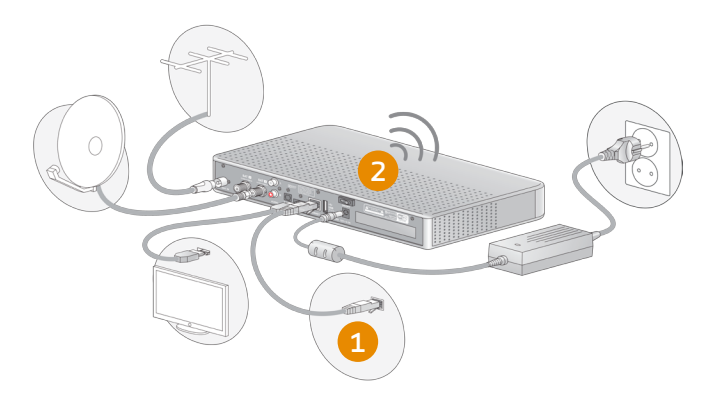

#### Canal Digital GO -palvelun liitännät

GO on kaikille Canal Digitalin asiakkaille kuuluva veloitukseton lisäpalvelu. Jotta voit käyttää GO-palvelua, sinun on liitettävä Smart HD -digiboksi Internetiin.

Suosittelemme, että liität boksin Internetiin Wi-Fi-yhteydellä. Jos et tehnyt niin asennuksen aikana, paina kaukosäätimen **menu**-näppäintä, valitse **Asetukset** ja sen jälkeen **Asennus**. Anna PIN-koodi (oletuksena 1234), valitse **Verkkoasetukset** ja valitse **automaattinen määritys**.

Voit liittää boksin Internetiin myös Ethernet-kaapelilla. Ethernet-kaapeleita saa useimmista elektroniikkaliikkeistä.

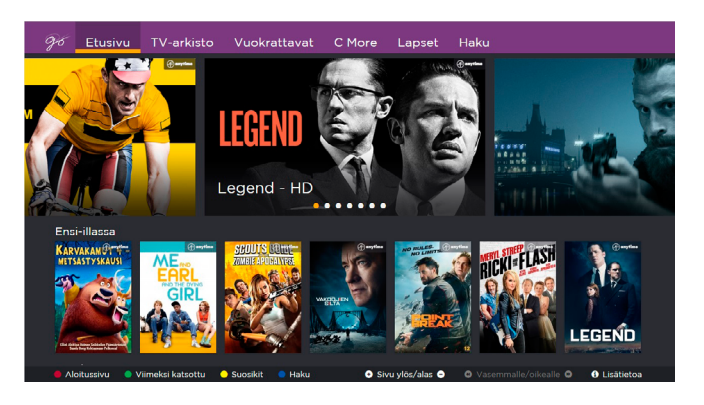

## Canal Digital GO -palvelun käyttöönotto

Paina kaukosäätimen **On Demand -näppäintä**. GO latautuu ja palvelun etusivu avautuu.

Jotta voit käyttää GO-palvelua, sinun on liitettävä Smart HD -digiboksi Internetiin.

Siirry palvelussa kaukosäätimen nuolinäppäimillä. Valitse katsottava ohjelma **OK**-näppäimellä. Voit myös valita ohjelmatyypin päävalikosta tai hakea ohjelmaa nimen tai näyttelijän mukaan.

Käytettävissäsi olevat ohjelmakirjastot määräytyvät kanavapakettisi mukaan. Jos esimerkiksi Travel Channel sisältyy tilaukseesi, voit katsoa kanavan ohjelmia GO-palvelussa.

Jos haluat vuokarata elokuvan, sinun on annettava PIN-koodi. **Ole**tusarvoinen **PIN-koodi on 1234**.

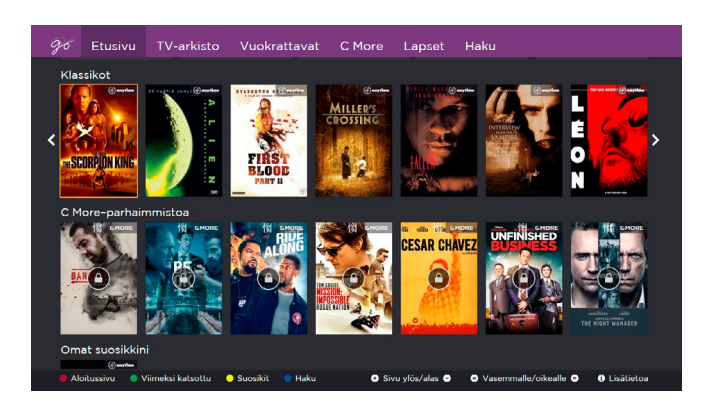

#### GO-palvelun käyttäminen

Siirry palvelussa kaukosäätimen nuolinäppäimillä. Siirry sivun verran ylös tai alas näppäimillä + ja -. Vahvista valinta, kuten elokuvan katsominen, painamalla -näppäintä. Siirry takaisin GO-valikkoon painamalla pientä vasemmalle osoittavaa nuolta. Poistu GO-palvelusta painamalla kaukosäätimen TV-näppäintä.

Voit siirtyä GO-palvelussa kaukosäätimen värinäppäimillä:

Punainen etusivu. Palaa etusivulle.

Vihreä viimeksi katsotut. Yleiskatsaus viimeksi katsotuista ohjel mista.

Keltainen suosikeiksi merkitsemäsi sisällöt.

- Sininen haku nimen tai näyttelijän mukaan.
- Info lisätietoja.

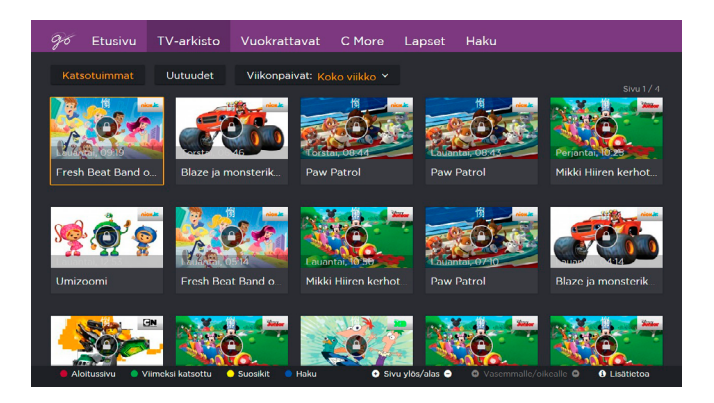

# GO-palvelun sisältö

Viikkoarkistoon tallentuu automaattisesti joidenkin kanavien ohjelmia kuluvan viikon ajalta. Katsottavissasi olevat viikkoarkistot määräytyvät kanavapakettisi mukaan. Kukin kanavayhtiö määrittää itse mitä ohjelmia omien kanaviensa viikkoarkistoihin tallentuu.

Vuokraelokuvat-kohdassa voit vuokrata elokuvia ja sarjoja. Vuokrattu sisältö on katseltavissa 48 tunnin ajan. Kun vuokraat elokuvan tai sarjan, vahvista valinta PIN-koodilla (**oletuksena 1234**). Maksu lisätään laskuusi.

C More -kanavien elokuvat ja sarjat ovat kohdassa Elokuvat ja sarjat. Ne ovat käytettävissä, jos kanavapakettitilaukseesi sisältyvät C Moren elokuva- ja sarjakanavat.

Lapset-luokassa on lapsille tarkoitettua sisältöä, kuten viikkoarkiston ohjelmistoa, vuokrattuja elokuvia sekä erikseen tilattavan SF Kids -kanavan ohjelmia.

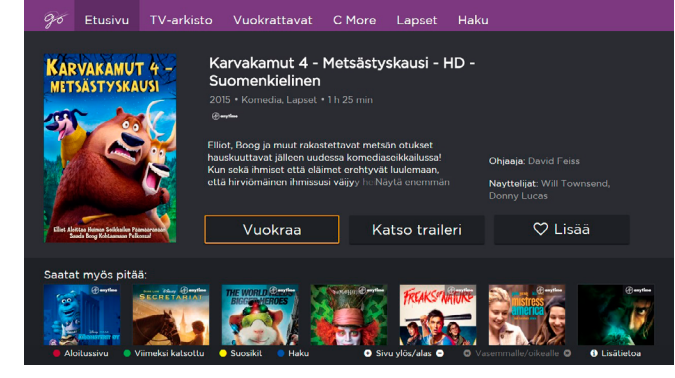

#### Viimeksi katsotut

Viimeksi katsotut -luokassa on sisältöä, jonka katselun olet aloittanut tai jonka olet katsellut kokonaan. Siirry suoraan listaasi painamalla kaukosäätimen vihreää näppäintä.

## Suosikit

Luo oma suosikkilista painamalla sydänsymbolia elokuvien ja sarjojen kohdalla. Silloin löydät haluamasi sisällöt helposti ja nopeasti.

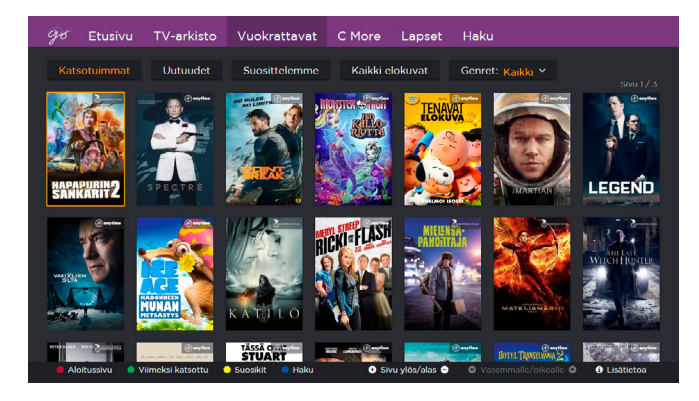

#### GO-palvelun katselun jatkaminen eri paikassa

Voit jatkaa Viikkoarkisto-, C More- ja SF Kids-luokkien sisältöjen katselua matkapuhelimessa, tabletissa tai verkossa. Jos katsot GO-palvelussa vuokrattua elokuvaa boksissa, voit keskeyttää katselun ja jatkaa sitä verkossa tai päinvastoin.

#### Suosittelemme

Etsitkö katseltavaa? Tutustu suosituksiimme kohdassa Vuokraelokuvat/Teemat.

# Asetukset

# • Asetusvalikko

- Omat asetukset
- Sovittimen asetukset
- Asentaminen

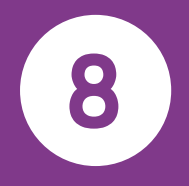

# Asetusvalikko

Avaa asetusvalikko painamalla kaukosäätimen **menu**-näppäintä ja valitsemalla **Asetukset**. Näet useita vaihtoehtoja ja laitteen asetuksia. Valitse vaihtoehto nuolinäppäimillä ja vahvista valinta painamalla **m**-näppäintä.

Asetusvalikossa on seuraavat alivalikot:

**Suosikkilistat** – luo, avaa ja hallitse suosikkilistoja. Lisätietoja toimintojen käyttämisestä on sivulla 22.

**Lapsilukko** – voit rajoittaa tiettyjen ohjelmien ja toimintojen käyttöä. Lisätietoja toimintojen käyttämisestä on sivulla 23.

**Omat asetukset** – näillä laitekohtaisilla asetuksilla voit valita tietojen näyttötavat ja tallennusvaihtoehdot.

**Sovittimen asetukset** – muuta TV-asetuksia, ääniasetuksia ja vastaanottimen asetuksia. Voit myös nimetä digiboksin\* ja määrittää ohjauksen kaukosäätimestä\*\*.

**Asennus** – kanavahakuvaihtoehdot, laitteen päivittäminen ja verkkoasetukset.

Järjestelmätiedot – tarkkoja tietoja vastaanottimen tilasta.

Ohje - tietoja laitteen perustoiminnoista.

Follow Me – Follow Me -palvelun määrittäminen.

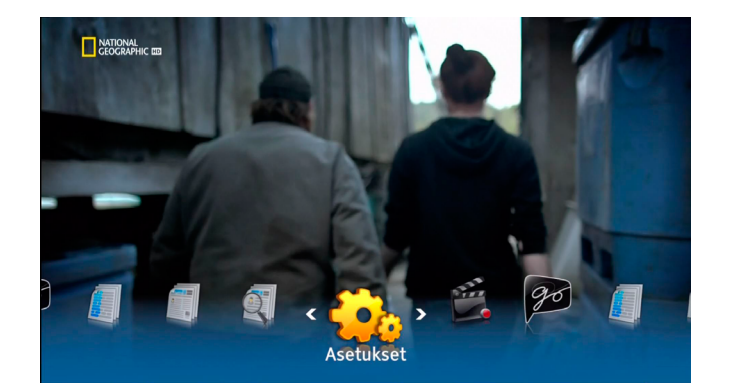

Lapsilukko- ja Asennus-alivalikot on suojattu PIN-koodilla. **Oletusarvoinen PIN-koodi on 1234.** 

# Omat asetukset

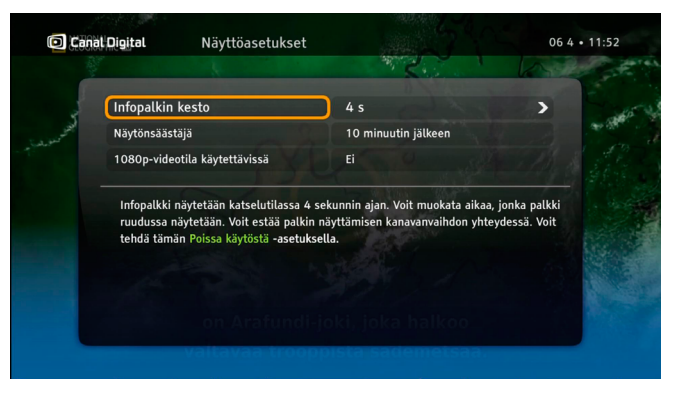

# Näyttövaihtoehdot

#### Kanavatietojen näyttöaika

Infopalkki näkyy automaattisesti neljän sekunnin ajan, kun vaihdat kanavaa. Voit muuttaa palkin näyttöaikaa. Valitsemalla Palkki ei käytössä voit määrittää, että palkki ei näy kanavan vaihtuessa.

\* Follow Me -palvelulle.

\*\*\* Lataa kaukosäädinsovellus Apple-laitteeseen (esimerkiksi iPhone tai iPad).

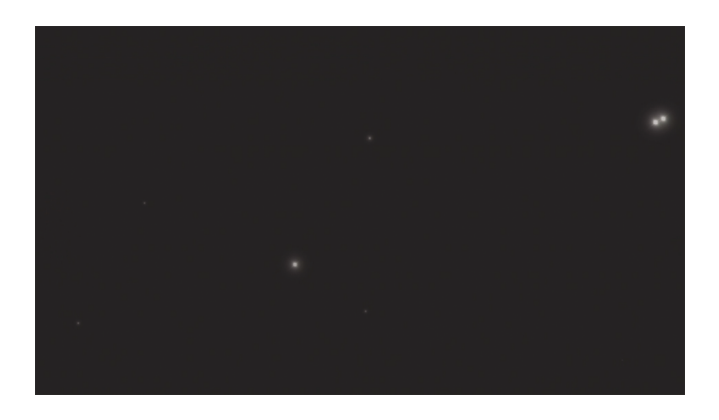

#### Näytönsäästäjä

Kun ruudussa näkyy pitkään staattisia kuvia, kuten tietoikkuna, kuva voi "palaa kiinni" tv-ruutuun. Digiboksi estää tätä näytönsäästäjän avulla. Kun näytönsäästäjä on käytössä, suuri osa ruudusta muuttuu tummanharmaaksi määritetyn ajan kuluttua. Palaa normaaliin ruutuun painamalla mitä tahansa kaukosäätimen näppäintä.

# Tallennusvaihtoehdot

#### Aloita/lopeta tallennus

Aloita/lopeta tallennus-toiminnolla voit pidentää tallennuksia, jotka on määritetty Tallenna ohjelma -vaihtoehdolla tai painamalla -näppäintä ohjelmaoppaassa.

Jos tallennuksissa on ristiriitoja, puskuriaikaa lyhennetään lopusta tai se ohitetaan kokonaan, jos se ratkaisee ristiriidan.

#### Kiintolevyn tilavaroitus

Voit valita, näytetäänkö Kiintolevyn tilavaroitus, kun kiintolevyllä on vapaata tilaa alle 10 prosenttia. Varoitus näkyy, kun digiboksi käynnistetään

#### Ajansiirtopuskuri

Voit muuttaa ajansiirtopuskurin pituutta. Jos pidennät ajansiirtopuskuria, tallennuksille jää vähemmän tilaa. Ajansiirtopuskurin oletuspituus on kaksi tuntia. Lisätietoja katseluajan siirrosta on sivulla 28.

| 🖸 Can | <b>al Digital</b> Tallennusasetu | ikset           | 06 4 • 11:55                                                                                                    |
|-------|----------------------------------|-----------------|----------------------------------------------------------------------------------------------------|
|       |                                  |                 |                                                                                                    |
| 1 m   | Aloita tallennus                 | Ajallaan        |                                                                                                    |
| 1000  | Lopeta tallennus                 | 3 min myöhemmin | 1 1 1 A                                                                                                    |
| 100   | Levytilavaroitus                 | Kyllä           |                                                                                                    |
|       | Levytilavaroituksen alue         | Kaikki          | A GE                                                                                                    |
|       | Ajansiirron puskuri              | 2 tuntia        |                                                                                                    |
|       | Siirry eteenpäin                 | 3 min           | and the second second se |
|       | Siirry taaksepäin                | 30 s            |                                                                                                    |
|       | Etätallennus                     | Kyllä           | CALL ST                                                                                                    |
| -     |                                  |                 | 2                                                                                                    |
|       |                                  |                 | INFO                                                                                                    |

#### Siirtyminen eteenpäin/taaksepäin

Voit määrittää, montako sekuntia/minuuttia ohjelmassa siirrytään eteen- tai taaksepäin. Voit määrittää sen painamalla oikeaa tai vasenta nuolinäppäintä toistotilassa tai katseluajan siirto -tilassa.

#### Etätallennus

Voit tehdä ajastuksia myös Internetissä tai älypuhelinsovelluksella.

Voit aloittaa etätallennuksen käytön lataamalla Go mobiilisovelluksen Applen App Storesta tai Googlen Play-kaupasta.

# Kieliasetukset

#### Маа

Määritä maa. Se vaikuttaa kielivaihtoehtoihin ja kanavalistaan.

#### Valikkokieli

Voit vaihtaa valikkojen kielen.

Ensisijainen ääni ja toissijainen ääni

Joissakin ohjelmissa on useita ääniraitoja. Voit valita ääniraidan.

Toissijaista ääntä käytetään, jos ensisijainen ääni ei ole käytettävissä.

#### Tekstitys

Valitse näkyykö tekstitys. Jos et halua nähdä tekstitystä, valitse Ei näy.

#### Huonokuuloiset

Tekstitys huonokuuloisille on tarkoitettu henkilöille, joilla on heikentynyt kuulo. Se sisältää lisätietoja äänestä, kuten "koputtaa oveen".

Jos tämä asetus on käytössä, tekstitys huonokuuloisille on valittavissa Komentolistassa.

|                        | ukset    | 06 4 • 11 |
|------------------------|----------|-----------|
|                        |          |           |
| Maa-asetus             | Suomi    | >         |
| Valikon kieli          | Suomi    |           |
| Ensisijainen ääni      | Suomi    |           |
| Toissijainen ääni      | Englanti |           |
| Tekstitys              | Päällä   |           |
| Huonokuuloiset         | Ei       |           |
| Ensisijainen tekstitys | Suomi    |           |
| Toissijainen tekstitys | Englanti |           |
| Tekstityskieli         | suomi    | 16        |
|                        |          |           |

#### Tekstitys ja vaihtoehtoinen tekstitys

Joissakin ohjelmissa on useita tekstityskieliä. Voit valita tekstityskielen.

Toissijaista tekstityskieltä käytetään, jos ensisijainen tekstityskieli ei ole käytettävissä.

#### Teksti-tv:n kieli

Valitse teksti-tv:n kieli.

Voit painaa <a>

 -näppäintä milloin tahansa ohjelman katselun aikana, jos haluat vaihtaa äänen tai tekstityksen kieltä

 Komentolistassa.

# Sovittimen asetukset

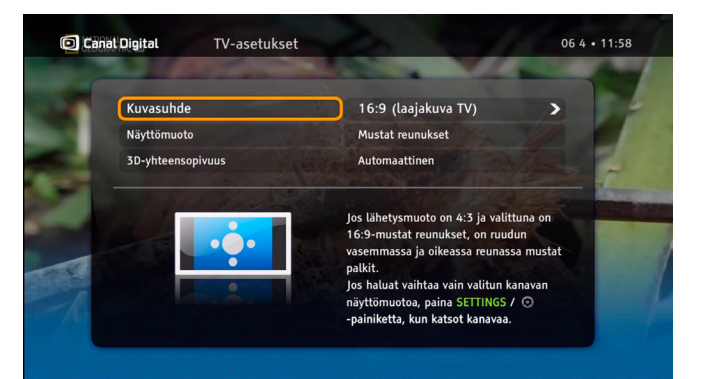

## TV-asetukset

Kuvasuhde on automaattisesti laajakuva (16:9). Näyttömuoto-asetuksella voit valita sen, miten digiboksi muuntaa kuvan. Lisäohjeita on valikossa.

3D-yhteensopivuus on valittu oletuksena. Jos television lähetystapa on väärä, valitse Ei. 3D on ohjelmakohtainen. Voit vaihtaa 2D:n ja 3D:n välillä **sinisellä** näppäimellä tai **ohjelmaasetuksissa** (). Jos 3D-asetuksena on Ei, kuva näkyy kaksiulotteisena.

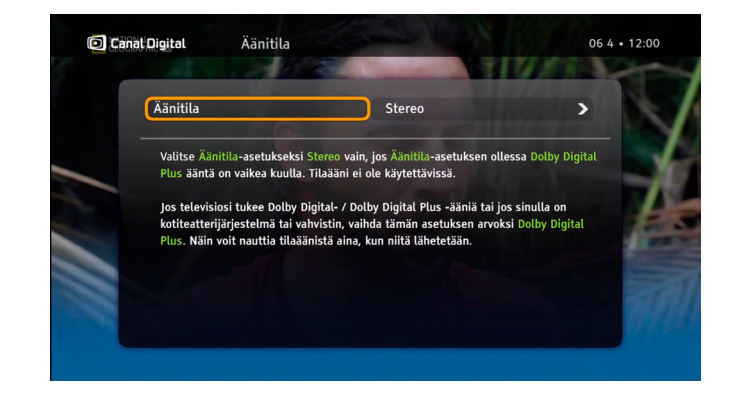

# Ääniasetukset

Voit valita digiboksin lähettämän äänisignaalin tyypin.

Valitse Ääniasetukseksi Stereo, jos järjestelmä ei käytä Dolby Surround -ääntä, eli televisio ei toista Dolby Surround -ääntä eikä digiboksiin takapaneelin S/PDIF-porttiin ole liitetty kotiteatterijärjestelmää eikä vahvistinta.

Jos televisio tukee tilaääntä tai digiboksiin on liitetty kotiteatterijärjestelmä tai vahvistin, valitse asetukseksi **Dolby Digital Plus**. Näin voit kuunnella Dolby Surround -ääntä, kun sitä lähetetään.

# Asentaminen

| D Canal Digital Asenna kanavalistat                                     | uudelleen 06 4 • 12:08                                                                    |
|-------------------------------------------------------------------------|-------------------------------------------------------------------------------------------|
| TV- ja radiokanavat<br>TV 2 Sport Premium HD<br>TV 2 Sport Premium 2 HD | <ul> <li>Viritin 1<br/>Tila: 11247 MHz<br/>TV: 323<br/>Radio: 37</li> <li>100%</li> </ul> |
| TV 2 Sport Premium 3 HD<br>TV 2 HD (D)                                  | Voimakkuus -44,5dBm<br>Heikko Keskitaso Hyvä                                              |
| SVT1 HD<br>TV12 HD                                                      | Laatu 7,32dB                                                                              |
| SVT2 HD                                                                 | Lopeta haku                                                                               |

# Kanavahaku

Kanavahakuvalikossa on seuraavat vaihtoehdot:

Asenna kanavalistat uudelleen – aloita nollasta ja luo uudet kanavalistat. Kaikki aikaisemmat kanava-asetukset poistetaan, myös lukot.

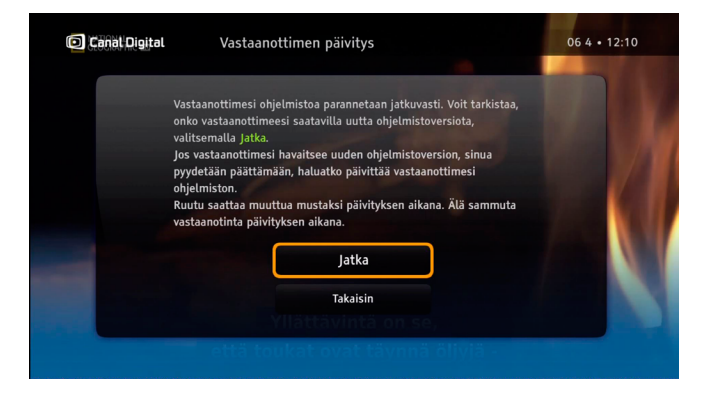

# Päivitä digiboksi

Laitteen ohjelmistoon tulee ajoittain päivityksiä esimerkiksi kun uusia toimintoja otetaan käyttöön. Päivitys tapahtuu yleensä automaattisesti. Voit myös päivittää laitteen itse valitsemalla **Vastaanottimen päivitys**.

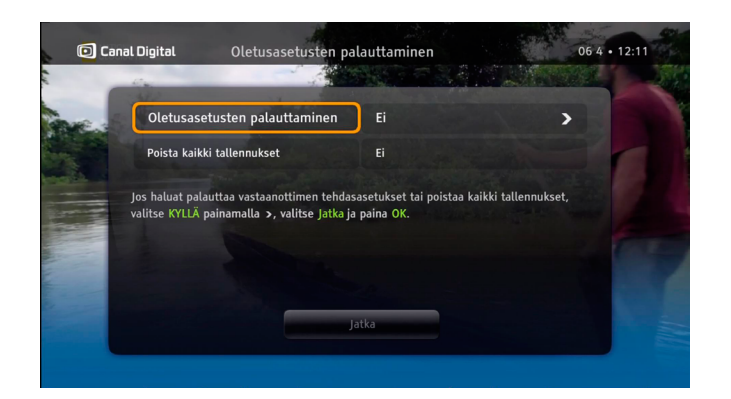

# Oletusasetusten palauttaminen

Voit palauttaa kaikki laitteen asetukset ja poistaa tallennukset **Oletusasetusten palauttaminen** -valikossa. Voit tehdä tämän silloin tällöin, jos laite ei toimi oikein.

**Oletusasetusten palauttaminen** – valitse **Kyllä**, jos haluat palauttaa tehdasasetukset.

**Poista kaikki asetukset** – valitse **Kyllä**, jos haluat poistaa kaikki tallennukset. Huomaa! GO-palvelun elokuvia ei poisteta.

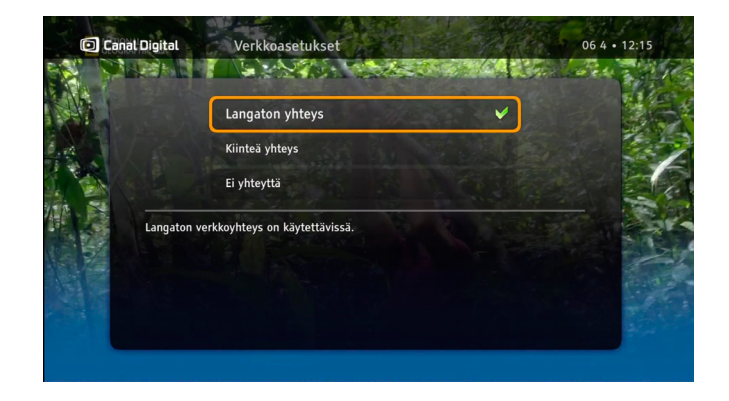

## Verkkoasetukset

Valitse **Asetukset** painamalla kaukosäätimen **menu**-näppäintä ja valitsemalla **OK**. Valitse Asennus, anna PIN-koodi ja valitse sitten Verkkoasetukset. Valitse Internet-yhteyden tyypiksi langaton tai kiinteä yhteys.

- Automaattinen määritys valitse tämä, jos digiboksin IPosoite määritetään automaattisesti verkkoympäristössä.
- Manuaaliset asetukset määritä IP-osoite manuaalisesti. Tämä vaatii hieman teknistä osaamista.

Wi-Fi-verkkonimi on usein merkitty reitittimen takapaneeliin. Jos tarvitset apua verkkonimen ja salasanan määrittämisessä, ota yhteyttä Internet-operaattoriisi.

Oletuksena käytettävä PIN-koodi on 1234.

# Tekniset tiedot

- Vianetsintä
- Kuvakkeet
- Sanasto
- Turvallisuus

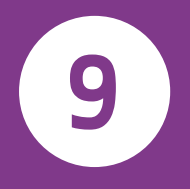

# Vianetsintä

#### Huolto

Digiboksi kannattaa puhdistaa silloin tällöin. Irrota digiboksi ensin pistorasiasta ja käytä pehmeää ja kuivaa liinaa. Jos pinta on likainen, voit kostuttaa liinan miedolla saippuavesiliuoksella. Väännä se kunnolla kuivaksi, ennen kuin pyyhit laitteen pinnan. Kuivaa pinta sen jälkeen pehmeällä ja kuivalla liinalla. Älä puhdista digiboksia koskaan alkoholilla, värinpoistoaineella tai kemiallisesti käsitellyllä liinalla. Kemikaalit saattavat vahingoittaa sen pintaa.

## Ennen huoltopyyntöä

Tutustu vianetsintään ja etsi ongelmanratkaisua. Ongelma saattaa ratketa pienillä tarkastuksilla ja säädöillä, jolloin digiboksi toimii taas oikein. Yleisimmät ongelmat johtuvat kaapeliliitännöistä. Tarkista ensin, että digiboksi on liitetty oikein. Varmista kaapelien liitännät irrottamalla ne ja liittämällä ne uudestaan.

Ota yhteys asiakaspalveluun, jos seuraavilla sivuilla tai osoitteessa www.canaldigital.fi selitetyt ratkaisut eivät poista ongelmaa.

#### Yleiset ongelmat

#### Digiboksin etupaneelin valmiustilavalo ei pala.

- Tarkista, että digiboksi saa virtaa pistorasiasta. Silloin digiboksin muuntajan merkkivalo palaa vihreänä.
- Tarkista, että HDMI- ja antennikaapelit on liitetty oikein ja että digiboksi on käynnissä. Varmista kaapelien liitännät irrottamalla ne ja liittämällä ne uudestaan.

#### Digiboksin etupaneelin valmiustilavalo palaa punaisena.

Digiboksi on valmiustilassa. Paina kaukosäätimen
 näppäintä, niin digiboksi käynnistyy toimintatilaan.

#### Digiboksia ei voi ohjata kaukosäätimellä.

- Tarkista, että digiboksi on toimintatilassa.
- Varmista, että osoitat kaukosäätimellä digiboksin etupaneelia.
- Tarkista kaukosäätimen paristot.
- Varmista, että digiboksi ei ole suorassa auringonvalossa.
- Jos nämä toimet eivät auta, ongelma voi johtua tilapäisestä lähetysvirheestä tai digiboksin asetusten häviämisestä. Sammuta digiboksi, odota muutama sekunti ja kytke virta uudelleen.

## Asennusongelmat

#### Kanavia ei löydy.

- Tarkista, että antennikaapelit on liitetty oikein.
- Tarkista, että satelliittiantenni on asennettu oikein ja suunnattu THOR-satelliittia kohden.
- Jos nämä toimet eivät ratkaise ongelmia, siirry osoitteeseen www.canaldigital.fi.

#### TV-ruudun väri vaihtelee.

• Jotkin digiboksin ohjelma-asetuksista ovat kadonneet. Sammuta digiboksi, odota muutama sekunti ja kytke virta uudelleen. Jos ongelma ei poistu, siirry osoitteeseen www.canaldigital.fi.

#### TV-ruudun kuvassa näkyy palkkeja.

- Signaali on liian heikko tai säätila (esimerkiksi lumi) häiritsee sitä. Säädä antennin asentoa tai odota, että signaali palautuu.
- Tätä voi ilmetä sähkökatkon tai digiboksin virran katkeamisen jälkeen.

#### TV-ruutu on tyhjä tai ruudussa näkyy "lumisadetta".

 Tarkista, että television signaalitulo on oikea. Lisätietoja on television käyttöoppaassa.

- Digiboksi voi olla valmiustilassa (etupaneelin merkkivalo palaa punaisena). Paina -näppäintä, niin digiboksi käynnistyy toimintatilaan.
- Jotkin liitännät ovat ehkä löystyneet. Tarkista, että kaikki liitännät ovat kunnolla kiinni. Sammuta digiboksi, odota muutama sekunti ja kytke virta uudelleen.

#### Kuva näyttää "litistyneeltä" (joko sivu- tai pystysunnassa) tai kuvan ylä- ja alareuna on rajautunut pois.

• Television kuvasuhdeasetus on väärä. Kokeile jotakin toista asetusta.

#### Ääntä ei kuulu.

- Tarkista, onko digiboksi mykistetty. Lisää siinä tapauksessa äänenvoimakkuutta näppäimellä.
- Tarkista, että digiboksin ja television äänenvoimakkuus on riittävä. Paina digiboksin tai television kaukosäätimen äänenvoimakkuusnäppäintä.
- Tarkista, että digiboksi on liitetty oikein televisioon tai äänijärjestelmään. Jotkin liitännät ovat ehkä löystyneet.
- Tarkista, että HDMI-kaapeli ja S/PDIF-kaapelit on liitetty oikein televisioon ja äänijärjestelmään.

#### Dolby Surroud -äänet eivät kuulu.

- Tarkista, että ohjelma lähetetään Dolby Surround -äänellä. Sen osoittaa kuvake 🔟.
- Tarkista, että S/PDIF-äänikaapeli on liitetty oikein digiboksiin ja äänijärjestelmään.
- Tarkista HDMI-kaapeli, jos televisio saa Dolby Surround -äänen HDMI:n kautta.
- Tarkista ääniasetuksista, että Dolby Digital Plus on valittuna.

# Kuvakkeet

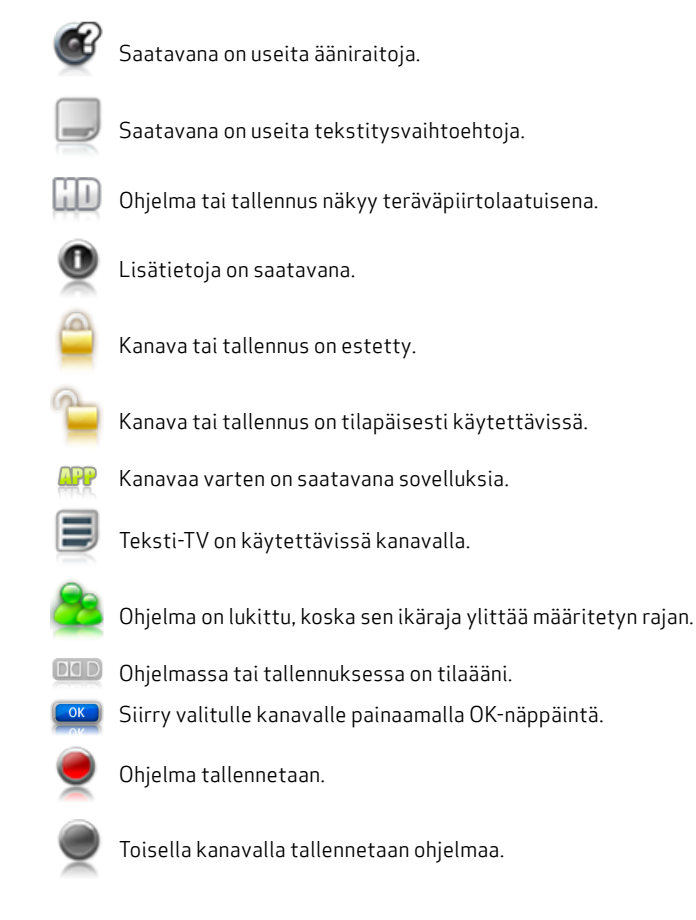

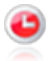

Tallennus on määritetty.

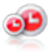

Sarjan tallennus on määritetty.

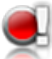

Tallennus ei onnistu, koska levyllä ei ole riittävästi tilaa.

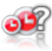

Tallennuksessa on ristiriita.

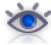

Tallennus on valmis, ohjelma on katsottu. Tallennus on valmis, ohjelmaa ei ole katsottu.

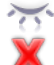

Epäonnistunut tallennus, pituus 0 minuuttia.

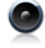

Radiotallennus

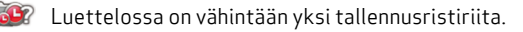

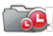

Levytila ei riitä määritetyille tallennuksille.

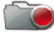

Tallennus on käynnissä.

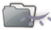

K Vähintään yhtä luettelon jaksoa ei ole katsottu.

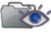

Vähintään yksi luettelon jaksoista on katsottu.

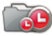

Luettelossa on määritetty tallennus.

# Sanasto

#### 720p/1080i: Katso HDTV.

Maanpäällinen lähetys: Katso DTT.

Kuvasuhde 16:9 (laajakuva): Laajakuvatelevision kuvasuhde. Se muistuttaa elokuvissa käytettyä kuvasuhdetta.

Kuvasuhde 4:3: Tavallisen television kuvasuhde.

**Kaistanleveys:** Signaalin käyttämä taajuus. Analoginen, metrinen mitta, jonka yksikkö on hertsi, kilohertsi tai megahertsi. Sekä analogiset että digitaaliset signaalit käyttävät tiettyjä kaistanleveyksiä.

**Komposiitti:** Komposiittikuvaa – FBAS tai CVBS (Composite Video, Blanking ja Sync) – käytetään analogisen kuvan välittämiseen. Heikompi kuvanlaatu kuin käytettäessä RGB- tai S-Video-tekniikkaa. Ei tue teräväpiirtoa.

**Digitaalinen televisio**: Digitaaliset kanavat käyttävät vähemmän kaistanleveyttä kuin analogiset kaavat, minkä ansiosta analogisen kanavan kaistanleveydellä voidaan lähettää useampia kanavia.

**Dolby Digital:** Digitaalinen äänijärjestelmä; erilliset kanavat elokuvateattereille, kotiteatterijärjestelmille ja musiikkiasennuksille.

DTH (Direct To Home): televisio satelliitin kautta suoraan kotiin.

**DTT (Digital Terrestrial Television):** Maanpäällinen TV-lähetin, joka lähettää digitaalisia TV-signaaleja. Niitä voidaan vastaanottaa tavallisella TV-antennilla, joka on liitetty digiboksiin.

**DVI** (Digital Visual Interface): kaapeli kuvasignaalin välittämistä varten.

**Taajuus:** Värähdysten määrä sekunnissa. Yksikkönä hertsi (Hz). Tavallisessa televisiossa kuva päivittyy 50 kertaa sekunnissa (50 Hz). 100 hertsin televisiossa kuva päivittyy 100 kertaa sekunnissa, joten kuva välkkyy tavallista vähemmän ja katselukokemus on parempi.

**HDCP** (High-bandwidth Digital Content Protection): digitaalinen kopiointisuojaustekniikka, joka salaa teräväpiirtosignaalit.

**HD-yhteensopivuus:** Televisiossa on tuloliitäntä, joka on yhteensopiva HDTV-signaalin kanssa. Pienen tarkkuuden tai puuttuvan digitaalisen tulon takia televisiota ei kuitenkaan voi luokitella HD ready -yhteensopivaksi. Televisio näyttää teräväpiirtokuvaa vain rajoitetulla tarkkuudella.

**HDMI (High Definition Multimedia Interface):** liitäntä äänen ja kuvan välittämistä varten.

HD ready: televisio näyttää teräväpiirtokuvaa (HDTV).

HDTV (High Definition Television): Laadukas televisiotekniikka, jolla kuva on välkkymätön ja yksityiskohtainen. Letterbox (16:9) on tärkeä osa tätä tekniikkaa. HDTV mahdollistaa tavallista isomman ruudun ja terävän ja yksityiskohtaisen kuvan.

**720p (1280 x 720 kuvapistettä, progressiivinen)**: sopii parhaiten toimintaa sisältäville lähetyksille, kuten urheilulle.

**1080i (1920 x 1080 kuvapistettä, lomitettu)**: yksityiskohtainen tarkkuus ja tavallista vähemmän välkyntää.

**Hi-Fi (High Fidelity):** laadukas ja luotettava toisto tallennuksissa ja äänentoistossa.

**Kotiteatteri** (tilaäänijärjestelmä): sisältää vähintään viisi pientä kaiutinta ja yhden bassokaiuttimen.

**Lomitus, lomitettu:** kuvan juovat limitetään, mikä antaa vaikutelman kaksinkertaisesta kuvataajuudesta.

Kaapelitelevisio: TV-signaalit välitetään kaapelin kautta maahan.

**Koaksiaalikaapeli**: Suuren kapasiteetin siirtokaapeli, jota käytetään kaapelitelevisioverkossa.

**Letterbox:** Televisiolle, jossa on kuvasuhde 4:3. Laajakuvatilassa ruudun ylä- ja alareunassa on palkit.

**MPEG2** (Moving Picture Expert Group): Yleisin kuvanpakkaustapa. Pakkaamisen ansiosta analogisen kanavan kaistanleveydelle mahtuu 8–10 digitaalista TV-kanavaa.

**MPEG4:** MPEG2-tekniikkaa tehokkaampi pakkaustapa. Käytetään HD-kanavilla.

**Pan & Scan:** Televisiolle, jossa on kuvasuhde 4:3. Laajakuvassa kuvattu kuva näkyy täydessä korkeudessa, mutta sivuja rajataan.

**Satelliittiantenni:** Satelliittisignaalien vastaanottaminen. Katsomiseen tarvitaan sovitin.

**Ohjelmakortti**: Kortin avulla puretaan salaus niiltä palveluilta, joiden katselun kortti sallii.

**Progressiivinen skannaus:** Kaikki kuvajuovat näkyvät samanaikaisesti toisin kuin lomituksen yhteydessä. Vakaampi ja terävämpi kuva.

**PVR (Personal Video Recorder):** digiboksi, jossa on kiintolevytallennin.

**RGB:** Analogisen kuvan siirtäminen. Parempi kuva kuin komposiittitai S-Video-tekniikassa.

**S/PDIF** (Sony/Philips Digital Interconnect Format): digitaalisten äänisignaalien siirtostandardi.

Satelliitti-TV: Katso Satelliittiantenni.

**Stereo:** Yleisin äänityyppi. Stereo muodostuu kahdesta eri äänisignaalista, jotka antavat monoääntä realistisemman ja luonnollisemman äänen.

Tilaääni: Katso Kotiteatteri.

S-VHS: Katso S-Video.

**S-video:** Analogisen kuvan siirtäminen. Käytetään myös nimeä Y/C tai S-VHS. Ei tue teräväpiirtoa. Huonompi laatu kuin RGB:ssä, mutta parempi kuin komposiitissa.

UHF (Ultra High Frequency): taajuuskaista 300-3000 MHz.

**VHF** (Very High Frequency): korkea taajuus 30–300 MHz.

**YPbPr/YCbCr/YB-Y R-Y/YUV:** Komponenttivideo – teräväpiirtosignaalien analoginen siirto. Parempi kuin RGB. Yleensä yhteensopiva teräväpiirron kanssa.

# Turvallisuus

#### Varoitus

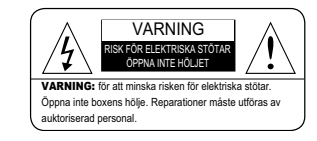

Noudata aina näitä ohieita, jotta et vahingoita itseäsi etkä laitteita.

- Irrota digiboksi pistorasiasta ennen puhdistusta.
- Puhdista digiboksin ulkopinta vain kostealla liinalla.
- Älä käytä tarvikkeita tai liitäntöjä, joita digiboksin valmistaja ei ole suositellut, jotta laite ei vahingoitu eikä takuu mitätöidy.
- Älä sijoita digiboksia kärryyn, liikuteltavalle jalustalle, telineeseen tai epävakaalle pöydälle.
- Älä koskaan sijoita digiboksia lämpöpatterin tai muun lämmönlähteen • lähelle tai vläpuolelle.
- Älä sijoita digiboksia suljettuun tilaan, kuten kaappiin, jossa on riittämätön ilmanvaihto.
- Älä sijoita digiboksia muiden sähkölaitteiden päälle tai alle.
- Laitetta ei saa altistaa tippuville tai roiskuville nesteille. Laitteen päälle ei saa asettaa nestettä sisältäviä esineitä, kuten maliakoita.
- Liitä digiboksi vain tarrassa mainittuun virtalähteeseen.
- Irrota virtajohto vetämällä liittimestä, ei johdosta.
- Aseta virtajohto niin, että sen päälle ei astuta vahingossa. Varmista, että vieressä tai päällä olevat esineet eivät purista virtajohtoa. Tarkista erityisesti jatkojohdot ja johtojen ulostulokohdat laitteesta.
- Käytä pistorasiaa, jossa on ylijännitesuoja tai yikavirtasuojakytkin.
- Irrota digiboksi pistorasiasta ukkosen ajaksi tai jos et aio käyttää sitä pitkään aikaan. Irrota myös digiboksin antennikaapeli. Tämä suojaa laitetta salamoiden tai virtapiikkien aiheuttamilta vioilta.
- Virta katkaistaan pääkytkimestä. Sen on oltava aina helposti käytettä-• vissä

#### Palvelu

Älä tee digiboksin huoltotoimia itse. Jos avaat kotelon tai poistat sen, voit saada sähköiskun. Lisäksi takuu voi mitätöitvä. Vain valtuutettu huoltoteknikko saa huoltaa laitetta.

| Virrankäyttö                           |             |
|----------------------------------------|-------------|
| Ei käytössä (liitännät takapaneelissa) | 0,16 wattia |
| Vakiovalmiustila                       | 0,37 wattia |
| Toimintatila                           | 15 wattia   |

Huomaa, että arvoien virhemarginaali on ± 5 %.

#### Tietoia avoimesta lähdekoodista

Jotkin tuotteen ohjelmiston osat perustuvat avoimeen lähdekoodiin ja ilmaisiin lisensseihin (esimérkiksi GPL V2, LGPL V2.1, OpenSSL, Libpng, Libjpg, Tree-Type, Fdlibm ja SNMP (BSD)). Canal Digital antaa pyynnöstä avoimen koodin ohjelmistot, kirjastot ja liittyvät työkalut modifikaatioineen (jos niitä on) yleisön käyttöön avoimen koodin muodossa lisenssien mukaisesti. Lähetä pyyntö osoitteeseen opensource@canaldigital.com. Mainitse pyynnössä tuotteen sarianumero, jotta voimme lähettää oikean ohielmiston.

#### YMPÄRISTÖTIEDOT

KULUTTAJATIEDOT: energiaa käyttäviä tuotteita koskevan ecodesign-direktiivin 2009/125/EY mukaisesti Kaonmedia-tuotteet on suunniteltu ja valmistettu voimassa olevien ympäristösäädösten mukaisesti. Verkkosovitin noudattaa asetuksen 278/2009 vaatimuksia ulkoisten teholähteiden kuormittamattoman tilan sähkönkulutuksesta ja aktiivitilan keskimääräisestä hyötysuhteesta. Tuote noudattaa myös asetuksen (EY) N:o 1275/2008 vaatimukset kotitalouksissa ja toimistoissa käytettävien sähkö- ja elektroniikkalaitteiden sähkönkulutuksesta. Seuraavien ohieiden avulla voit vähentää tuotteen ympäristövaikutuksia sen käytön aikana sekä hävittää sen oikein sen käyttöiän loputtua.

#### Energian säästäminen käytettäessä tuotetta

Kun tuote ei ole käytössä tai kun täyttä valmiutta ei tarvita, voit säästää energiaa seuraavasti:

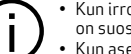

 Kun irrotat tuotteen verkkovirrasta, energiankulutus laskee nollaan. Tämä on suositeltavaa, jos tuote on käyttämättömänä pitkään.

Kun asetat tuotteen valmiustilaan, energiankulutus on alle 0.5 wattia.

#### Tuotteen hävittäminen

KÄYTTÄJÄTIETOJA: RoHS-direktiivi 2011/65/EU ja WEEE-direktiivi 2012/19/EU, jotka koskevat tiettvien vaarallisten aineiden käytön raioittamista sähkö- ja elektroniikkalaitteissa sekä sähkö- ja elektroniikkalaiteromua.

Ylivedetyn jäteastian kuva tarkoittaa, että tuotetta ei saa hävittää kotitalousiätteen mukana.

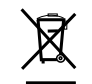

Sinun vastuullasi on toimittaa tuote sähkö- ja elektroniikkalaiteromun kierrätyspisteeseen tai palauttaa se jälleenmyyjälle ostaessasi uuden laitteen. Käytetyn tuotteen erilliskeräys säästää luonnonvaroja ja takaa, että tuote kierrätetään ympäristölle ja terveydelle turvallisella tavalla ja että laitteen valmistusmateriaalia voidaan käyttää uudelleen tai kierrättää.

Kysy paikallisilta viranomaisilta tai kierrätyspisteestä lisätietoja siitä, minne

voit toimittaa käytetyn laitteen kierrätystä varten.

#### Tuotteen laittomasta hävittämisestä voidaan rangaista sakoilla.

Pakkausjäte on toimitettava erikseen keräyspisteeseen paikallisten jätehuoltosäännösten mukaisesti

ELSAA HÄVITTÄÄ LA JITTELEMATTOMAN KOTITALOUS JÄTTEEN MUKANA

#### VAATIMUSTENMUKAISUUSVAKUUTUS

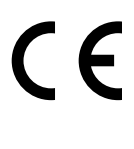

Kaonmedia vakuuttaa, että tuote täyttää kaikki perusvaatimukset ja muut olennaiset säännökset, jotka koskevat EMC-direktiiviä 2004/108/EY, pienjännitedirektiiviä 2006/95/EY, RoHS-direktiiviä 2011/65/EU, R&TTE-direktiiviä 1999/5/EY, WEEE-direktiiviä2012/19/EU ja ecodesign-direktiiviä 2009/125/EY Liittyvät toi-menpiteet: (EY) N:o 278/2009, (EY) N:o 1275/2008 sekä Voluntary Industry Agreement to improve the energy consumption of Complex Set Top Boxes within the EU (Alan vapaaehtoinen sopimus digisovittimien energiankulutuksen parantamiseksi EU:ssa).

Tuote täyttää standardit EN 60065, EN 55013, EN 55020, EN 55022, EN 55024, EN 50581, ÉN 60950, EN 62311 ja EN 50564.

Voit pyytää kopiota alkuperäisestä sopimuksen CE-vakuutuksesta Kaonmedialta osoitteessa http://www.kaonmedia.com/eng/company/intro06.asp.

#### LOPUKSI

Tämä tuote on asennettava ja sitä on käytettävä mukana toimitetuissa dokumenteissa olevien valmistaian ohieiden mukaisesti.

Kaonmedia ei ole vastuussa radio- tai televisiohäiriöistä, jotka aiheutuvat laitteen luvattomasta muokkaamisesta tai muiden kuin Kaonmedian määrittämien liitäntäkaapeleiden tai muiden lisävarusteiden käyttämisestä. Käyttäiä maksaa itse luvattomasta muokkaamisesta tai virheellisten liitäntöjen tai lisävarusteiden käyttämisestä johtuvien häiriöiden korjaamisen. Kaonmedia ja sen valtuutetut jälleenmyyjät tai jakelijat eivät ole vastuussa mistään vahingoista tai viranomaismäärävsten rikkomisista, jotka johtuvat siitä, että käyttäjä ei noudata näitä ohjeita.

HDMI-logo ja High-Definition Multimedia Interface ovat HDMI Licensing HOMI LLC:n tavaramerkkeiä tai rekisteröitviä tavaramerkkeiä. Valmistetaan Dolby Laboratoriesin lisenssillä. Dolby ja kaksois-D-symboli ovat Dolby Laboratoriesin rekistéröityjä tavaramerkkejä. Tuote sisältää ohjelmistoa, joka perustuu osittain Independent JPEG Groupin työhön.

c Canal Digital ja Kaonmedia.

Canal Digital ja Kaonmedia pidättävät itsellään oikeuden muuttaa digiboksin kokoonpanoa ilman etukäteisilmoitusta.

> Valmistaia: Kaonmedia Kaonmedia Bldg. 8F, 513-4 Yatap-Dong, Bundang-Gu, Sungnam-City, Gyeonggi-Do, Etelä-Korea, 463-839 Lisätietoja on osoitteessa http://www.kaonmedia.com

#### Canal Digital Finland

PL 866, 33101 Tampere Asiakaspalvelu 0207 699 000 canaldigital.fi

facebook.com/canaldigitalfi

Canal Digital on Pohjoismaiden johtava digi-tv:n toimittaja, joka lähettää TVsignaaleja noin 3 miljoonalle kotitaloudelle. Canal Digitalin omistaja on Telenor, ja se tekee yhteistyötä suurimpien TV-kanavien kanssa niin Pohjoismaissa kuin Euroopassakin. Canal Digital tarjoaa yli-130 TV-kanavaa.